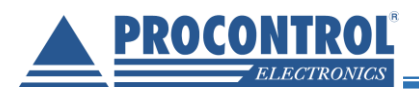

# **PROCONTROL**®

# **IP Thermo® SBC-301**

Ethernet hő- és páramérő készlet

Műszaki dokumentáció és felhasználói kézikönyv

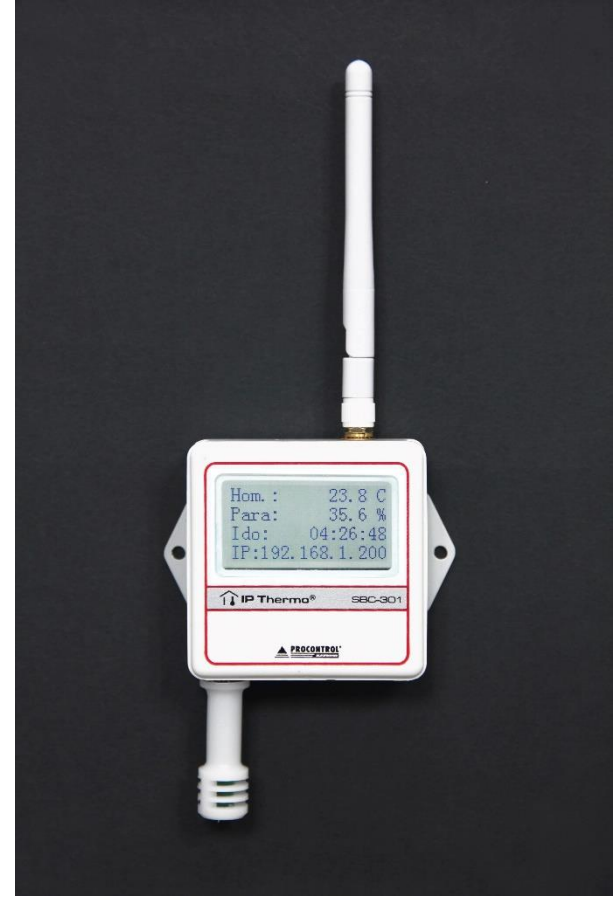

Verzió: 6.0 Dátum: 2021.07.01.

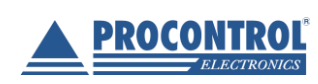

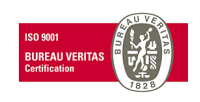

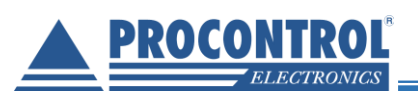

# Tartalom

| Tartalom                                                          | 2    |
|-------------------------------------------------------------------|------|
| Köszöntés                                                         | 4    |
| Procontrol rendszer- és termékkínálat áttekintése                 | 5    |
| Biztonsági óvintézkedések                                         | 7    |
| Letöltések                                                        | 8    |
| Szolgáltatások                                                    | 8    |
| A készülék működésének próbája és az élesztés                     | 8    |
| Power over Ethernet – POE                                         | . 10 |
| Web felület                                                       | . 10 |
| Összefoglaló                                                      | . 11 |
| Hálózati beállítások                                              | . 12 |
| Rendszer                                                          | . 13 |
| Hőmérséklet riasztás és relévezérlés                              | . 17 |
| API                                                               | . 21 |
| Dokumentáció                                                      | . 21 |
| HTTP és HTTPS                                                     | . 21 |
| SNMP szolgáltatás                                                 | . 22 |
| Snmpview                                                          | . 22 |
| Getif                                                             | . 23 |
| MIB Browser                                                       | . 23 |
| PRTG Network Monitor                                              | . 24 |
| Hálózat felderítő szolgáltatás                                    | . 24 |
| Telnet                                                            | . 26 |
| LCD kijelző                                                       | . 28 |
| Factory Reset gomb                                                | . 28 |
| Használata Zabbix 4.0 LTS szoftverrel                             | . 29 |
| IPThermo manuális hozzáadása az eszközök listájához               | . 29 |
| IPThermo SNMP beállítása                                          | . 32 |
| IPThermo riasztások beállítása                                    | . 35 |
| IPThermo Dashboard avagy a grafikonok beállítása                  | . 40 |
| IPThermo Napló, a gyűjtött adatok listázása, táblázatba rendezése | . 42 |
| Használata PRTG Network Monitor szoftverrel                       | . 45 |
| IPThermo manuális hozzáadása az eszközök listájához               | . 46 |

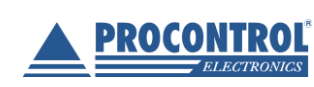

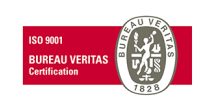

#### IPThermo SBC-301

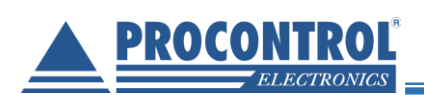

| IPThermo szenzor hozzáadása az IPThermo eszközhöz                | 47 |
|------------------------------------------------------------------|----|
| Riasztások beállítása                                            | 54 |
| Figyelmeztetést kiváltó esemény beállítása az egyes szenzorokhoz | 54 |
| Figyelmeztetések globális ki vagy bekapcsolása                   | 57 |
| E-mail cím beállítása a figyelmeztetésekhez                      | 59 |
| Gyakran Ismételt Kérdések (GYIK) és hibajelenségek               | 61 |
| Kalibrálási igazolás                                             | 64 |
| Kapcsolat a gyártóval                                            | 65 |
| Hibajelentés                                                     | 65 |

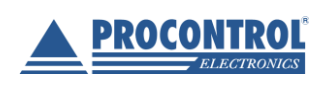

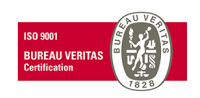

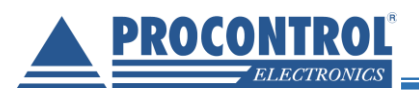

# Köszöntés

Köszönjük, hogy a Procontrol termékét választotta.

A Procontrol Elektronikai Kft. az 1980-as évek eleje óta foglalkozik elektronikai eszközök, ipari és épületautomatizálási rendszerek kutatás-fejlesztésével és gyártásával. Innovatív termékei belföldön és külföldön több ezer elégedett felhasználónál működnek, családi otthonoktól a nemzetközi nagyvállalatokig. A termékkínálatunkat <u>www.procontrol.hu</u> honlapunkon találja meg.

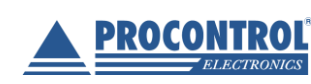

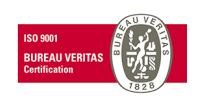

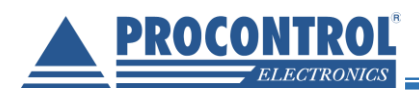

## Procontrol rendszer- és termékkínálat áttekintése

A Procontrol saját fejlesztésű, intelligens célrendszerei egy közös épületmenedzsment-szoftver rendszer (ProxerNet) moduljaiként lefedik egy nagy igényeket támasztó, korszerű, ún. Smart Building koncepció legtöbb feladatát.

A rendszerek mindegyike önálló, innovatív megoldás: hardver és szoftver modulokból igény szerint összeállítható komplett rendszerek, amelyek önállóan, a többi rendszer nélkül egyenként is használhatók, de együttműködnek.

Maguk a termékek általában önállóan is, de egy, vagy több célrendszer moduljaként is használhatók.

#### Rendszerek funkciói

#### Rendszerelemek, szolgáltatások

- ✓ Beléptető rendszerek
- Munkaidő nyilvántartó rendszerek
- ✓ Fizető parkoló rendszerek
- ✓ Elektronikus zár rendszerek
- ✓ Kulcs- és értéktároló széf-rendszerek
- Ipari órák és órahálózatok.
- ✓ Kijelzők, információs rendszerek
- ✓ Ügyfélirányító rendszerek
- ✓ Lokációs követő rendszerek
- ✓ Személyi távfelügyeleti rendszerek
- ✓ Épületgépészeti (HVAC) rendszerek
- ✓ Wellness Control rendszerek
- ✓ Video felügyeleti rendszerek
- ✓ Tűzjelző, és tűzvédelmi rendszerek
- ✓ Behatolás-védelmi rendszerek
- ✓ Termelésirányítási rendszerek.
- Méréstechnikai rendszerek
- ✓ Jármű flotta menedzsment rendszerek
- ✓ Jegykiadó-fizető automata rendszerek
- ✓ Nővérhívó és betegkövető rendszerek

Termékek (rendszerfüggetlen eszközök):

Kártyanyomtatók, kellékek Kártyák, transzponderek, tartozékok Kommunikációs modulok Szenzorok Tápegységek NFC, RFID, biometrikus azonosítók, forgóvillák, forgó-, csúszó-kapuk Órakönyvek, Jelenléti ívek, munkarendek, statisztika Sorompók, személy és járműazonosítás, fizető-automaták NFC, RFID, BIO kulcsok, központi zár-menedzsment Személy és kulcsazonosítás, gyűjtés, tárolás menedzsment GPS szinkron, NTP szerver idő, analóg, digitális mellékórák Érintőképernyős információs tornyok, kijelzők, fényújságok Sorszámjegy osztók, hívóterminálok, élőhangos ügyfél-hívók Személy és objektumkövető TAGek, telepített belső hálózat. Személyi jeladók, karkötők, helyi központ, felügyelő központ. Fűtés, hűtés, szellőztetés, árnyékolás, világítás menedzsment Belépő TAG, bérlet, szekrényzár, szolárium, menedzsment Kamerás térfigyelés, rögzítés, követés

Tűzjelző érzékelők, beavatkozók, tűzvédelmi központ Nyitás-, mozgás-, törés-érzékelők, jelzőközpont, riasztók Termelésmérés, személyi gyűjtés, szerszámkiadás Fizikai mennyiségek mérése, elektronikai labor műszerek Flottakövetés, vezető-, üzemanyag-, tankolás- menedzsment Jegykiadó, kártyakiadó, fizető automaták Rádiós nővérhívó, betegkövető karkötők és menedzsment

#### Fargo HID

Kártyatokok, nyakszalagok, RFID kulcstartók Ethernet/RS232/RF860/RS485konverterek, modemek, Tibbo Hőmérséklet, nyomás, légnedvesség, közelítés, vízbetörés Ipari AC/DC, DC/DC kapcsolóüzemű tápegységek

Reméljük, hogy termékeinket és szolgáltatásainkat Önök is megelégedéssel fogják használni.

#### A Procontrol vezetőség

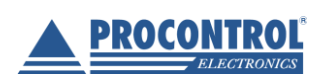

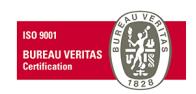

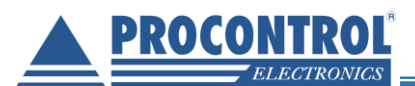

Védett, regisztrált védjegyek:

ProxerGate<sup>®</sup> ProxerNet<sup>®</sup> HI-GUARD<sup>®</sup> Medi-Call<sup>®</sup>

**Proxer**<sup>®</sup>

ProxerPort<sup>®</sup> ProxerLock<sup>®</sup> HI-CALL<sup>®</sup> Pani-Call<sup>®</sup>

IP Thermo®
IO IP Stecker®

IO RTLS®
IN RHS®

IO ProxerStecker®
IN KeySafe®

© 2017 Procontrol Electronics Ltd.

Minden jog fenntartva.

A KeySafe<sup>®</sup>, ProxerGate<sup>®</sup>, ProxerPort<sup>®</sup>, IP Thermo<sup>®</sup>, IP Stecker<sup>®</sup>, ProxerLock<sup>®</sup>, ProxerStecker<sup>®</sup>, RHS<sup>®</sup>, HI-CALL<sup>®</sup>, HI-GUARD<sup>®</sup>, MEDI-CALL<sup>®</sup>, Pani-Call<sup>®</sup>, PROXER<sup>®</sup>, PROXERNET<sup>®</sup> a Procontrol Electronics Ltd. bejegyzett védjegyei, hivatalos terméknevei. A dokumentumban található védjegyek a bejegyzett tulajdonosok tulajdonát képezik.

A Procontrol Electronics Ltd. fenntartja ezen dokumentum szerzői jogait: a dokumentumot a vásárló vállalaton kívüliek részére sokszorosítani, módosítani, publikálni – akár részben, akár egészben – csak a szerző előzetes írásbeli engedélyével szabad.

A Procontrol Electronics Ltd. bármikor megváltoztathatja a dokumentumot és a szoftvert anélkül, hogy erről tájékoztatást adna ki.

A Procontrol Electronics Ltd. nem vállal felelősséget a szoftver vagy dokumentáció részleteinek teljes körű pontosságáért, valamely konkrét alkalmazásra való megfelelősségéért.

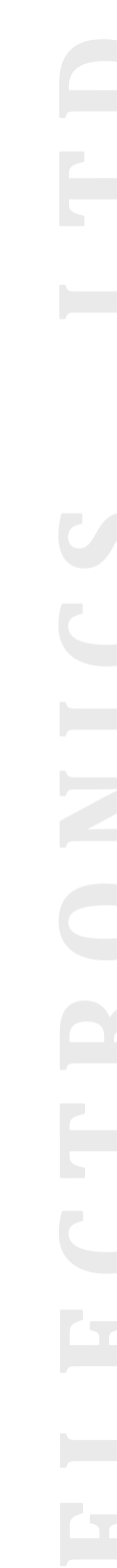

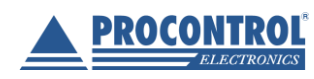

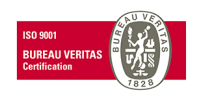

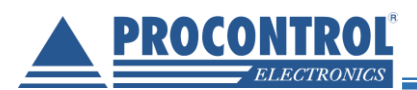

## Biztonsági óvintézkedések

Kérjük, olvassa el gondosan a következő figyelmeztetéseket, mielőtt használná az eszközt. Használja a terméket rendeltetés-szerűen, az ebben az útmutatóban leírt eljárásoknak megfelelően.

A gyártó nem vállal felelősséget olyan károkért, amelyet személyek vagy tárgyak okoznak az alábbi esetekben:

- berendezés nem rendeltetésszerű használata
- helytelen telepítés
- nem megfelelő elektromos hálózatra való csatlakozás esetén
- súlyos karbantartási hiányosságok
- nem engedélyezett beavatkozások vagy módosítások
- nem eredeti alkatrészek használata
- Ne kísérelje meg szétszerelni vagy megváltoztatni e termék egyetlen részét sem!
- Ne tárolja a megadott tartományon kívül eső hőmérsékleteken és ne működtesse a megadott tartományon kívül eső környezetben, mivel az a termék élettartamát csökkenti vagy a termék meghibásodásához vezethet.
- Ne hagyja, hogy ez a termék vízzel vagy más folyadékokkal kerüljön érintkezésbe! A termék folyamatos használata ilyen környezetben tüzet vagy áramütést okozhat.
- Ne helyezze a terméket hőforrás közelébe, illetve ne tegye ki az eszközt közvetlen láng vagy hő hatásának, mivel az eszköz olyankor felrobbanhat.
- Ne táplálja az eszközt fali dugasztápról és PoE-n (Power over Etherneten) keresztül egyszerre!
- A készüléket csak arra használja, amire a gyártó tervezte!

#### A biztonságról

A készüléket csak e kézikönyv specifikációkról szóló részében leírt áramforrásról üzemeltesse. Ne nyissa ki az eszközt. A készülékben nincsenek felhasználó által javítható alkatrészek.

#### Tűz és áramütés elkerüléséhez:

Ügyeljen arra, hogy a gyerekek ne dobjanak és ne nyomjanak be különféle tárgyakat a készülék házának nyílásain.

Ne szereljen fel olyan tartozékokat, amelyeket nem ehhez az eszközhöz terveztek. Ha a készüléket huzamosabb ideig nem használja, valamint villámlás esetén, húzza ki a tápkábelt a fali aljzatból.

#### Telepítéskor

Ügyeljen arra, hogy a tápkábelre ne tegyen semmit. Ne helyezze az eszközt olyan helyre, ahol a tápkábel megsérülhet. Ne használja a készüléket víz közelében, illetve nedves pincében.

#### Tisztításkor

Tisztítása előtt áramtalanítsa az eszközt. Enyhén nedves (nem vizes) ruhát használjon. A túlzott mértékű nedvesség áramütéshez vezethet.

#### Általános jogok és felelősségek

Az eszköz gyártására a Procontrol Kft.-nek kizárólagos joga van, ezért a berendezés egészének ill. bármely részének lemásolása, duplikálása TILOS!

A Procontrol Kft. fenntartja a jogot, hogy a kiadott leírásban rögzített adatokat bármikor, előzetes bejelentési kötelezettség nélkül megváltoztassa, azoktól eltérjen.

A Procontrol Kft. semmiféle felelősséget nem vállal az eszköz használatáért és alkalmazása következményeiért.

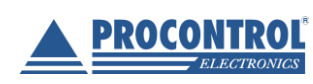

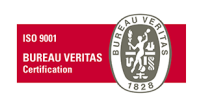

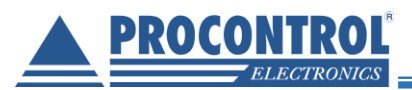

# Letöltések

A termék honlapjáról letölthetőek:

- Dokumentációk
- SNMP View program (lásd lejjebb)
- TIBBO DS Manager (lásd lejjebb)

# Szolgáltatások

- 1. Web felület
- 2. SNMP szolgáltatás
- 3. Hálózat felderítő szolgáltatás
- 4. Telnet segítségével az érzékelő adatok lekérdezhetőek.
- 5. Kijelzővel rendelkező eszközök esetén vizuálisan is megjeleníti az eszköz IP címét, rendszer időt, és az érzékelő által mért adatokat.

#### A készülék működésének próbája és az élesztés

Az IPThermo hőmérő kipróbálása, és helyes működésének ellenőrzése

• A kiépített Ethernet hálózat egy szabad végpontjára, és egy Windows operációs rendszerű számítógépre csatlakoztatjuk az eszközt.

**FONTOS:** A készülék kizárólag olyan HUB, vagy SWITCH eszközökkel működik együtt, amelyek a 10/100 MBps Ethernet hálózatot támogatják.

- A készülékhez tartozó 230V -os hálózati adaptert csatlakoztassuk a konnektorba. (Amennyiben olyan UTP kábelt csatlakoztattunk az eszközhöz, amely PoE (Power over Ethernet) szabványú tápellátást biztosít, úgy nincs szükség fali adapterre.)
- A készülékhez mellékelt CD-ROM-ról telepítsük fel a DS Manager programot
- Indítsuk el a DS Manager programot
  - TŰZFAL problémák: <u>A jól működő tűzfal megbénítja</u> a DS Manager program működését, ezért a próba erejéig javasolt a kikapcsolása.
- Abban az esetben, ha minden hálózati eszköz működik, és jól csatlakoztattuk az eszközt, akkor a DS Manager program a hálózaton felkutatja az Ethernetes eszközünket, és felveszi a listára.

 Állítsunk be a készüléken egy a vezérlő számítógépéhez közeli (egy alhálózatban lévő) IP címet. (DS Managerben a Change IP gombbal.) Ha beállítottuk az IP címet, akkor a megadott címen keresztül az eszköz szolgáltatásait elérhetjük (web felület, SNMP szerver, Telnet szerver). A TIBBO DS Managerben az eszközre duplán kattintva további paramétereket is beállíthatunk, erről bővebben lejjebb olvashat.

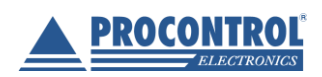

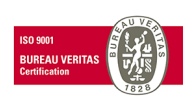

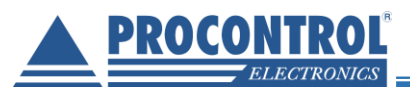

| 🕎 Tibbo DS Manager - V5.11.00 (amd64)                                                                                                    | - 0                                                                                            | ×                                                                                                    |
|----------------------------------------------------------------------------------------------------|------------------------------------------------------------------------------------------------|----------------------------------------------------------------------------------------------------|
| Eile         Access mode         Device         Help           Auto-Discovery         Address Book         Serial Access                                                                                                    |                                                                                                |                                                                                                    |
| Status     MAC     IP       III     III       III     III       III     III       III     III       III     III       III     III       III     III       III     III       III     III       III     III       IIII     IIII       IIII     IIII       IIII     IIIIIIIIIIIIIIIIIIIIIIIIIIIIIIIIIIII | Owner/Device name   Refrest  Setting  Upgrad  Initialize  Routing St  Buzz!  Change  Add  Find | h<br>ge<br>de<br>tatus<br>IP<br>B<br>B<br>B<br>B<br>B<br>B<br>B<br>B<br>B<br>B<br>B<br>B<br>B<br>B<br>B<br>B<br>B<br>B |
| <ul> <li>64.214.60.3.39.56 192.168.0.165 (ocal</li> <li>Connection is a single-port Device Server This device is operating normally Connection is closed (the device is idle)</li> </ul>                                                                                                    | Procontrol/IPThemo30                                                                           |                                                                                                    |

#### Egyéb:

• Az LCD kijelzőről leolvashatjuk az aktuális IP címet. Amennyiben nem tudjuk az IP címét az eszközünknek, a DS Manager mellett ez is segíthet az eszközhöz való csatlakozásban.

• Amennyiben az eszköz olyan hálózathoz csatlakozik, melynek van internetelérése, automatikusan lekéri a pontos időt távoli NTP szerverektől, és ahhoz szinkronizálja a saját idejét. (Más módon az idő nem állítható be.)

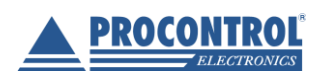

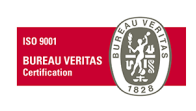

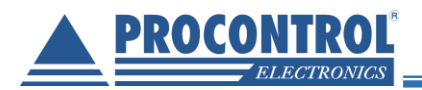

# Egy lehetséges hálózati topológia:

#### Power over Ethernet – POE

Az eszközt a 230V-os USB-s adapter mellett Etherneten keresztül (Power over Ethernet) is lehet táplálni. Specifikáció:

- Maximális feszültség: 48V
- Átlagos fogyasztás 5V-on: 310mA.
- Átlagos fogyasztás 48V-on: < 50mA.

#### Web felület

A webes kezelőfelület eléréséhez gépeljük be egy böngésző címsávjába az eszköz IP címét. Ez alapértelmezetten a 192.168.1.200-as cím. Ajánlott böngésző a Mozilla Firefox.

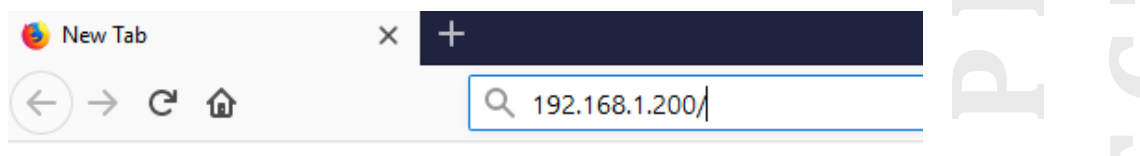

Ekkor az alábbi összefoglaló oldal fogad minket:

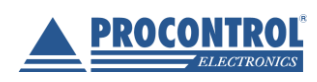

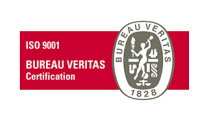

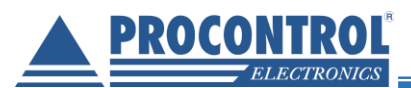

|                                                                         | IPThermo SBC-301                                                                                                    | Nyelv: Magyar English Deutsch                                                                                                    |  |  |
|-------------------------------------------------------------------------|----------------------------------------------------------------------------------------------------|----------------------------------------------------------------------------------------------------|--|--|
| 😚 Összefoglaló                                                          | 🛿 Mért adatok 🌣                                                                                                    | 🗣 Rendszerinformáció 🌣                                                                                                    |  |  |
| <ul> <li>Hálózati beállítások</li> <li>Rendszer</li> <li>API</li> </ul> | Hőmérséklet: 26.9°C<br>Páratartalom: 61.3%<br>R                                                                                                    | łardver verzió: ipthermo_sbc_301_x01x02<br>zoftver verzió: 1.0.7<br>Jzemidő: 01:09:10<br>tendszeridő: 2018.07.20 10:52:09                                                                                                    |  |  |
| 📃 Dokumentáció                                                          |                                                                                                    |                                                                                                    |  |  |
|                                                                         | <ul> <li>▲ Jelenlegi hálózati beállítások ◆</li> <li>IP cím: 192.168.1.200</li> <li>Alhálózat: 255.255.255.0</li> <li>Átjáró: 192.168.1.254</li> <li>Broadcast: 192.168.1.255</li> <li>DNS: 192.168.1.254</li> <li>Címkérés DHCP-n keresztül: Nem</li> <li>MAC cím: 40:d6:3c:02:7a:4d</li> </ul> | <ul> <li>Hálózati szolgáltatások</li> <li>HTTP protokoll: Fut,TCP:80</li> <li>HTTPS protokoll: Fut,TCP:443</li> <li>SNMP szerver: Fut,UDP:161</li> <li>Telnet sensor interfész:Fut,TCP:24</li> <li>Tibbo device szerver: Fut,UDP:65535</li> <li>NTPD: Fut,UDP:123</li> <li>Idő utoljára szinkronizálva: Fri Jul 20 10:08:20 CEST 2018</li> </ul> |  |  |
| Készítette: Procontrol (www.procontrol.hu                               | © 2018 Procontrol Electronics Ltd. ©<br>) - IPThermo verzió: ipthermo_sbc_301_x01x02 - Python D<br>10:52:09.562 (+02                                                                                                    | <ul> <li>Minden jog fenntartva.</li> <li>vevice Szerver verzió: 1.0.7 - Kiadás dátuma: 2018.07.10 - Oldal generálva: 2018.07.20,</li> <li>00)</li> </ul>                                                                                                    |  |  |

Bal oldalt helyezkedik el a menüsáv, a fejléc jobb oldalán pedig a weboldal nyelvét választhatjuk ki.

#### A menüsávban az alábbi lehetőségek közül választhatunk:

- Összefoglaló
- Hálózati beállítások
- Rendszer
- API
- Dokumentáció

#### Összefoglaló

lde kattintva az összefoglaló lap jelenik meg. Az eszköz legfontosabb adatait ide gyűjtöttük össze. A különböző témakörbe tartozó információk más-más dobozokban jelennek meg. Az oldal periodikusan frissíti magát, így mindig az aktuális értékeket láthatjuk.

Mért adatok

Az eszköz által mért hőmérséklet és páratartalom.

Rendszerinformáció

Az eszköz és a rajta futó szoftver pontos verziója, a bekapcsolás óta eltelt idő, és az aktuális idő.

Jelenlegi hálózati beállítások

A hálózati beállítások aktuális értékei. Amennyiben DHCP szervertől kéri az eszköz az IP címet, az Alhálózat, Átjáró (Gateway), Broadcast és DNS mezőket figyelmen kívül kell hagyni, mert azok statikus IP cím esetére vonatkoznak.

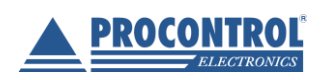

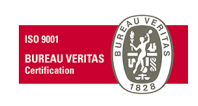

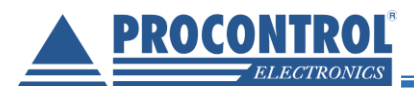

#### • Hálózati szolgáltatások

Az eszközön futó hálózati szolgáltatások listája. Látható, hogy mely szolgáltatások futnak, illetve, hogy mely portokon kommunikálnak.

NTPD: Az eszköz a pontos időt a megadott NTP szerverektől kéri le. Ebben a sorban látható, hogy mikor szinkronizálta utoljára magát az eszköz egy NTP szerverhez.

#### Hálózati beállítások

A felhasználó itt tudja a hálózati beállításokat módosítani. Amennyiben az eszközünk nem rendelkezik WiFi-vel, a Hálózati beállításokban a vezetékes LAN kapcsolathoz tartozó beállításokat láthatjuk. Ha WiFi képes az eszköz, akkor a WiFi beállítások is megjelennek. Ebben az esetben fontos, hogy az egyes interfészeknek (LAN, WiFi Client, WiFi AP) különböző alhálózatokhoz kell kapcsolódniuk.

Ha a *Címkérés DHCP-n keresztül* opció be van pipálva, akkor az összes többi mező kiszürkül, és nem lehet azokat módosítani. Ez oka az, hogy a többi mező a statikus IP-címhez tartozó beállításokat tartalmazza, ezek csak akkor lépnek érvénybe, mikor a DHCP szerveren keresztüli címkérés ki van kapcsolva.

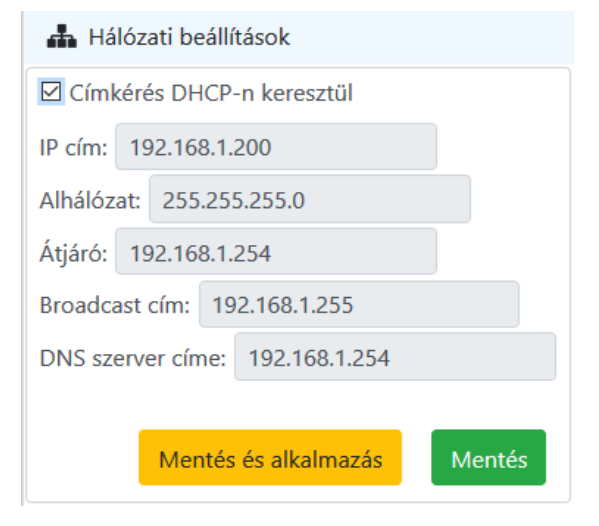

Fontos, hogy a felhasználó a megadott beállításokat a *Mentés és alkalmazás* gombbal lépteti érvénybe, a *Mentés* gombbal csupán elmenti azokat, de a beállítások nem lépnek érvénybe. Az Összefoglalóban a Jelenlegi hálózati beállítások ablakban a megváltozott beállítások már megjelennek (ez alól csak az IP cím képez kivételt, az Összefoglalóban mindig az aktuális IP címet láthatjuk).

Ha a *Hálózati beállítások* ablakban a Mentésre kattintunk, egy válaszablakot kapunk, melyre OK-t nyomva az Összefoglaló lapra kerülünk. A Mentés és alkalmazás gomb megnyomásakor a változások érvénybe lépnek, ekkor az eszköznek szüksége van egy kis időre (maximum 1-2 perc) a hálózati kapcsolatának újraindításához. Ezután az eszköz ismét elérhető lesz.

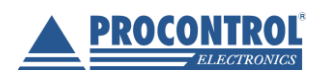

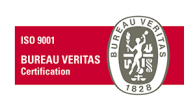

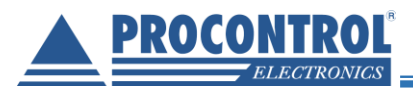

#### Rendszer

Itt van lehetőség a rendszerszintű módosításokra és beavatkozásokra. Ebben a menüpontban az alábbi ablakok fogadnak:

#### <u>Kezelés</u>

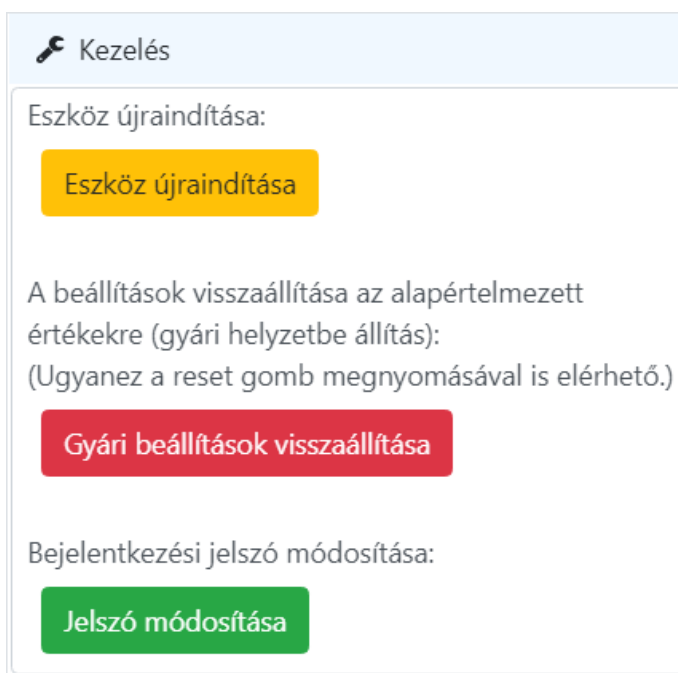

#### • Eszköz újraindítása

Itt lehetséges az eszköz újraindítása. A felhasználó által megadott beállítások megmaradnak. A tényleges újraindítás előtt egy megerősítést igénylő ablak jön elő. Az újraindítás után 2-3 perc is eltelhet, mire az eszköz újra elérhetővé válik.

#### Gyári beállítások visszaállítása

Ezen pont alatt tudjuk az eszközt újraindítani a gyári paraméterek visszaállításával. A tényleges újraindítás előtt egy megerősítést igénylő ablak jön elő.

FIGYELEM! Ennek az opciónak a választása nem csupán az eszköz újraindításával jár, hanem az addig megadott beállítások is elvesznek, és minden a gyári alapértékekre áll vissza; tehát minden felhasználó által megadott beállítás elvész!

Ugyanezt a funkcionalitást látja el az eszköz oldalán található RESET gomb is. A gyári beállítások visszaállítása után 3-4 perc is eltelhet, mire az eszköz újra elérhetővé válik.

#### Jelszó módosítása

Itt tudjuk a weblapra (és DS Managerben az eszközre) való belépéshez szükséges jelszót aktiválni/deaktiválni vagy módosítani. A gombra kattintva az alábbi ablak jelenik meg:

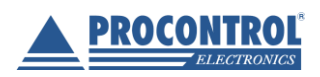

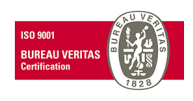

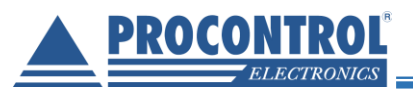

| 🗲 Bejelentkezési jelszó módosítása                                                                                                    |  |  |  |  |
|----------------------------------------------------------------------------------------------------|--|--|--|--|
| Jelszó: Aktív<br>A felhasználó megváltoztathatja vagy inaktiválhatja a jelszót.<br>Mindkét művelethez meg kell adnia az aktuális jelszót. |  |  |  |  |
| Jelenlegi jelszó:                                                                                                    |  |  |  |  |
| Új jelszó:                                                                                                    |  |  |  |  |
| Új jelszó megerősítése:                                                                                                    |  |  |  |  |
| Jelszó kikapcsolása 🛛                                                                                                    |  |  |  |  |
| Elküld Mégse                                                                                                    |  |  |  |  |

Alapértelmezetten nincs megadva jelszó (Jelszó: Inaktív), és így sem a weblap, sem a DS Manager nem kér jelszót. Inaktív jelszó esetén itt adhatjuk meg az új jelszót, amivel védeni akarjuk a weboldalt és a DS Managert. Aktív jelszó esetén (Jelszó: Aktív) megváltoztathatjuk vagy kikapcsolhatjuk e jelszót. Ezekhez a módosításhoz szükséges megadni az aktuális jelszót is.

Az új jelszó megfelelő megadása után a weboldal egy bejelentkezést fog kérni az új jelszóval. Mozilla Firefox alatt az alábbi ablak jelenik meg:

| Authentication | n Required X                                                                                    |  |
|----------------|-------------------------------------------------------------------------------------------------|--|
| 0              | http://127.0.0.1 is requesting your username and password. The site says: "proci@procontrol.hu" |  |
| User Name:     |                                                                                                 |  |
| Password:      |                                                                                                 |  |
|                | OK Cancel                                                                                       |  |

Írjuk be a jelszót (illetve a felhasználónevet, mely mindig: *"admin*"), és a weboldal megint elérhető lesz (a főoldalra ugrunk). (A felhasználónevet nem változtathatjuk meg, az csak "admin" lehet.)

#### Firmware frissítés

Új firmware feltöltése az eszközre.

# FIGYELEM! Frissítéskor csak és kizárólag a Procontrol Kft. által kiadott firmware adható meg. Máshonnan származó firmware az eszközt használhatatlanná teheti.

Firmware frissítéskor lehetőségünk van megtartani a beállításainkat. Ha ezt nem szeretnénk, vegyük ki a pipát a jelölőnégyzetből. Ez esetben a gyári beállítások fognak érvényre jutni. A firmware frissítés 3-4 percet is igénybe vehet. Ez alatt az LCD kijelzőn is megjelenik egy üzenet ("Firmware update"). Utána az eszköz automatikusan újraindul, és elérhetővé válik. Előfordulhat olyan eset, hogy a firmware frissítés nem sikeres, és az eszköz firmware nem frissül. Ezt onnan lehet tudni, hogy az LCD kijelzőn a "*Firmware frissítés"* szöveg megjelenése után nem sokkal az LCD háttérvilágítása kikapcsol, és az eszköz újraindul. Sikeres firmware update esetén a "*Firmware frissítés"* szöveg megjelenése után körülbelül 2 percig még világítania kell a kijelzőnek, és csak utána indul újra az eszköz. (Amennyiben az új firmware

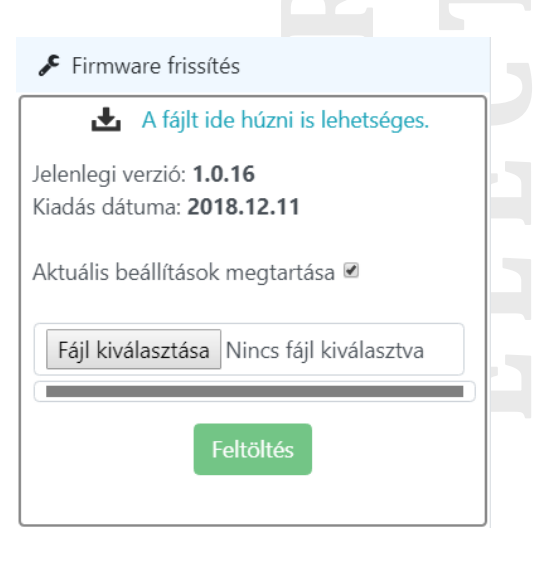

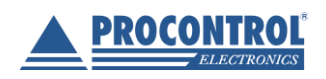

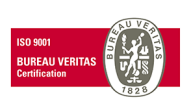

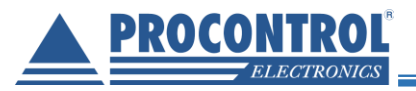

verziószáma más, mint az aktuális, akkor a weboldal láblécében lévő verziószámot leolvasva is tudhatjuk, hogy sikeres volt-e a firmware update.)

Firmware frissítés alatt semmiképp sem szabad az eszköz tápellátását megszakítani, mert az használhatatlanná teheti az eszközt!

#### Szenzor kalibráció

| 🜡 Szenzor kalibráció |     |    |  |  |  |
|----------------------|-----|----|--|--|--|
| Hőmérséklet          |     |    |  |  |  |
| offset               | 3,0 | °C |  |  |  |
| crosspoint           | 30  | °C |  |  |  |
| linear scale $\pm$   | 3,0 | %  |  |  |  |
| Páratartalom         |     |    |  |  |  |
| offset               | 4,0 | %  |  |  |  |
| crosspoint           | 40  | %  |  |  |  |
| linear scale $\pm$   | 4,0 | %  |  |  |  |
| Mentés               |     |    |  |  |  |

A szenzor kalibráció ablakban a hőmérséklet és páratartalom mérést tudjuk korrigálni. Az offset mezővel egy pozitív vagy negatív eltolást tudunk végezni (például minden méréshez az eszköz hozzáad +1,3C°-ot). A crosspoint és linear scale segítségével arányos korrekciót lehet alkalmazni. Ez esetben az egész skála meredekségét változtatjuk meg, úgy, hogy a crosspointban megadott hőmérsékleten lesz a fix pont (nem változik). Így például, ha a crosspoint 10C°, a linear scale pedig 10%, akkor, ha az eszköz +11C°-ot mér, +0,1C°-ot fog hozzáadni, ha +15C°-ot akkor +0,5C°-ot, ha pedig +5C°-ot mér akkor -0,5C°-ot ad hozzá.

A megadott eltolás és az arányos korrekció természetesen egyszerre is alkalmazható, hatásuk összegződik.

#### Beállítások mentése és visszaállítása

| Beállítások mentése és visszaállítása    |
|------------------------------------------|
| Mentés                                   |
| Mentés                                   |
| Visszaállítás                            |
| Fájl kiválasztása Nincs fájl kiválasztva |
| Visszaállítás                            |

A *Hőmérséklet riasztás*ban és a *Szenzor kalibráció*ban megadott beállításokat elmenthetjük titkosított formában, és később visszatölthetjük azt. Mindez nem vonatkozik az *NTP szerverek* és a *Dátum és idő* ablakban rögzített beállításokra, azokat ilyen formában nem menthetjük.

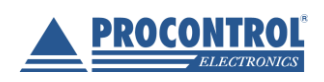

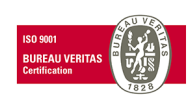

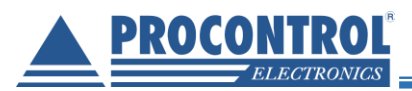

**FONTOS! A beállításokat csak azonos firmware verziójú eszközre szabad rátölteni.** A különböző firmware verziók eltérő beállítás-struktúrát alkalmazhatnak. Helytelen beállítás feltöltése hibás működést fog okozni, és az eszköz egyes funkciói elérhetetlenek lesznek. (Az 1.0.16-os firmware verzióban történt változás a beállítás struktúrájában.)

#### Dátum és idő

| 🕚 Dátum és idő                                              |      |
|-------------------------------------------------------------|------|
| Időszinkronizáció az NTP szerverekkel 🥂<br>Kézi időállítás: | ) Be |
| 2018.12.12 16:00:21<br>Összes menté:                        | se   |
| NTP időszinkronizálás most!                                 |      |

Itt lehet ki- illetve bekapcsolni az NTP szerverekhez való automatikus idő-szinkronizációt. Ha ez ki van kapcsolva, akkor lehet változtatni az aktuális dátumon és időn. Kétféle formátumot fogad el a weboldal:

- Dátum és idő, példa: 2018.12.12 10:45:30
- Idő, példa: 10:45:30

Ezenfelül lehet kényszeríteni egy egyszeri NTP idő-szinkronizációt is (ezt az automatikus szinkronizációtól függetlenül, annak ki- vagy bekapcsolt állapotában is megtehetjük).

#### NTP szerverek

| () NTP szerverek       |                |
|------------------------|----------------|
| Szerver neve           | Törlés         |
| 0.europe.pool.ntp.org  |                |
| 151.80.19.218          |                |
| 1.europe.pool.ntp.org  |                |
| Új szerver hozzáadása: |                |
|                        | Összes mentése |

Ebben az ablakban lehet az NTP szerverek listáját szerkeszteni, amelyekkel az eszköz idejét szeretnénk szinkronizálni. Lehetőség van a meglévő bejegyzések eltávolítására és új szerver hozzáadására. Új listaelem hozzáadásakor megadhatjuk a szerver domain nevét vagy IP címét is. A listában már szereplő szervert nem adhatjuk hozzá újra a listához.

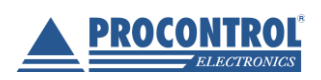

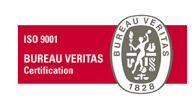

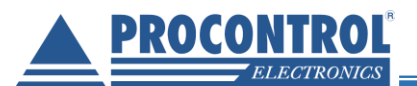

#### Hőmérséklet riasztás és relévezérlés

| Hőmérséklet riasztás                      |  |  |  |  |  |
|-------------------------------------------|--|--|--|--|--|
| Túlmelegedési riasztás 🚺 Be               |  |  |  |  |  |
| Riasztás 28 🖨 °C felett                   |  |  |  |  |  |
| Üzenet riasztás megszűnésekor             |  |  |  |  |  |
| Túlhűlési riasztás 🕖 Ki                   |  |  |  |  |  |
| Riasztás 24 🚖 °C alatt                    |  |  |  |  |  |
| Uzenet riasztás megszűnésekor             |  |  |  |  |  |
| Hiszterézis: 2 🔄 °C                       |  |  |  |  |  |
| Relévezérlés: Be                          |  |  |  |  |  |
| Mód: Normál thermosztát szabályozás       |  |  |  |  |  |
| Impulzus mod (normal szabalyozas helyett) |  |  |  |  |  |
| 1000 🖶 [ms] impulzus idő                  |  |  |  |  |  |
| Relé kapcsolása                           |  |  |  |  |  |
| M tulmelegedeskor                         |  |  |  |  |  |
| □ Relé invertálása                        |  |  |  |  |  |
| Feladó pelda@gmail.com                    |  |  |  |  |  |
| Címzettek cimzett@gmail.com               |  |  |  |  |  |
| SMTP smtp.gmail.com:587                   |  |  |  |  |  |
| Felhasználónáv nelda                      |  |  |  |  |  |
|                                           |  |  |  |  |  |
| Jelszó                                    |  |  |  |  |  |
| Üzenetek szövegei                         |  |  |  |  |  |
| túlmelegedéskor: Mutat                    |  |  |  |  |  |
| Mentés                                    |  |  |  |  |  |

Hőmérséklet riasztás

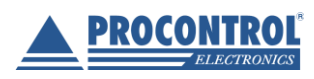

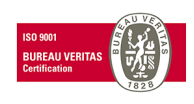

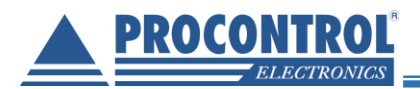

A felhasználónak lehetősége van hőmérsékleti riasztást beállítani. Az eszköz e-mailben értesíti a megadott cím(ek)et, ha a riasztási szintet a hőmérséklet átlépi. Négy féle esetben küldhet az eszköz e-mailt:

- Túlmelegedési riasztás (a hőmérséklet meghaladja a felső határt)
- Túlmelegedési riasztás megszűnése (túlmelegedési riasztásban a hőmérséklet a *felső határ hiszterézis* alá esik.)
- Túlhűlési riasztás (a hőmérséklet az alsó határ alá esik)
- Túlhűlési riasztás megszűnése (túlhűlési riasztásban a hőmérséklet meghaladja az alsó határ hiszterézist)

A felső és alsó hőmérsékleti határt -40,0C°-tól +125,0C°-ig változtathatjuk, egy tizedes pontossággal. A hiszterézis mértékét is szabadon állíthatjuk a weboldalon (0,0C°-tól 10,0C°-ig egy tizedes pontossággal). A hiszterézis mindig a riasztásból való visszatéréskor lép érvénybe. Így ha a hőmérséklet a riasztási határérték körül mozog, akkor megakadályozható, hogy az eszköz egymás után többször is be- majd kilépjen a riasztási állapotból. Túlmelegedési riasztásból akkor lép ki az eszköz, ha az aktuális hőmérséklet a felső határértéket legalább a hiszterézis mértékével alul múlja. A túlhűlési riasztást pedig akkor hagyja el, ha az aktuális hőmérséklet az alsó határértéket legalább a hiszterézis mértékével meghaladja.

#### A négy féle e-mail szövegét a felhasználó külön-külön megadhatja a riasztási ablak alján: pl. "Az IPThermo SBC-301 által mért hőmérséklet átlépte a felső küszöbértéket!".

(A szövegdoboz megjelenéséhez meg kell nyomni a gombot.) A túlmelegedési és túlhűlési riasztást egyenként lehet kapcsolni, illetve a riasztás megszűnésekor történő emailküldést is külön-külön lehet ki-/bekapcsolni. (Ha egy adott riasztási e-mail ki van kapcsolva, akkor az ahhoz szövegmezőt nem lehet szerkeszteni).

A sikeres üzenetküldéshez az e-mailhez tartozó beállításokat is helyesen meg kell adnunk. Az SMTP szervernek az IP címét vagy domain nevét is megadhatjuk. Általában a portot is meg kell adni, az SMTP szervert és a számot kettősponttal válasszuk el (pl.: smtp.gmail.com:587). Amennyiben a jelszómezőn

| Jelszó                                  | •••••                    | •                       |                      | "N       | lutat"<br>ki/be |
|-----------------------------------------|--------------------------|-------------------------|----------------------|----------|-----------------|
| Jzenetek szöve                          | gei                      |                         |                      |          |                 |
| úlmelegedésko                           | r: Elrejt                |                         |                      | pé<br>ta | ldául<br>rtozó  |
| Az I <u>PThermo</u> S<br>hőmérséklet át | BC-301 sz<br>lépte a fel | enzor álta<br>ső küszöl | al mért<br>bértéket! |          |                 |
| М                                       | entés                    | Próba                   |                      |          | port            |

változtatunk, érdemes az egész jelszót újból beírni (a weboldal újratöltése után a jelszómezőben megjelenő pöttyök nem tartalmazzák a valós jelszót). A Teszt gombbal egy tesztüzenetet küldhetünk a megadott e-mail címre, így ellenőrizhetjük a beállítások megfelelőségét. A sikeres e-mail küldésről vagy épp a sikertelenségről a weboldal tájékoztat minket. A beállítások érvénybe lépéséhez azokat mindenképp el kell menteni! ("Mentés" gomb)

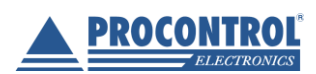

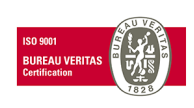

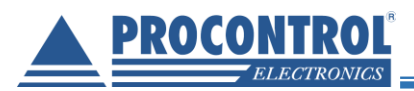

#### Relévezérlés

A SBC-301 relékimenettel rendelkező típusainál beavatkozásokat definiálhat, relévezérlés elérhető.

A relé beállítását szintén a hőmérséklet riasztás ablakban tehetjük meg.

A relévezérlést csak akkor tudjuk bekapcsolni, ha a Túlmelegedési és a Túlhűlési riasztásokból legalább egy aktív, mivel a relé vezérlését is ezekhez a riasztási eseményekhez lehet kötni. Ha a relévezérlést bekapcsoltuk, akkor relé működését többféle checkbox-al befolyásolhatjuk.

- A relé vagy normál termosztát módban működik (a hőmérséklettől függően nyitott vagy zárt állapotba húz), vagy impulzus módban. Utóbbi esetében, ha a hőmérséklet a megadott értéket túlhaladja, vagy az alá esik, a relé a meghatározott ideig zárja a kontaktusait, majd újra nyitja azokat.
- A relé működését köthetjük a túlmelegedési riasztáshoz, vagy a túlhűlési riasztáshoz. Ehhez az adott riasztásnak aktívnak kell lennie. Csak és kizárólag egy eseményhez kapcsolható a relé működése.
- A relé működését invertálhatjuk.

A relé-logika pontos működésének leírása a lenti táblázatokban látható. Az első táblázat a normál thermosztát módú működést mutatja be.

|             |                                               | Állapotok |     |    |  |
|-------------|-----------------------------------------------|-----------|-----|----|--|
|             |                                               | AH        | KÖZ | FH |  |
| Beállítások | Thermostat mód, Túlmelegedés figyelés         | 0         | 0   | 1  |  |
|             | Invert. Thermostat mód, Túlmelegedés figyelés | 1         | 1   | 0  |  |
|             | Thermostat mód, Túlhűlés figyelés             | 1         | 0   | 0  |  |
|             | Invertált Thermostat mód, Túlhűlés figyelés   | 0         | 1   | 1  |  |

A második táblázat vázolja az impulzus módú működést:

|             |                                               | Állapotátmenetek |     |     |     |  |  |  |
|-------------|-----------------------------------------------|------------------|-----|-----|-----|--|--|--|
|             |                                               | AHA              | AHF | FHA | FHF |  |  |  |
| Beállítások | Impulzus mód, Túlmelegedés figyelés           | -                | -   | -   | Р   |  |  |  |
|             | Invertált Impulzus mód, Túlmelegedés figyelés | -                | -   | Р   | -   |  |  |  |
|             | Impulzus mód, Túlhűlés figyelés               | Р                | -   | -   | -   |  |  |  |
|             | Invertált Impulzus mód, Túlhűlés figyelés     | -                | Р   | -   | -   |  |  |  |

A táblázatok értelmezéséhez szükséges jelmagyarázat:

#### Állapotok:

| Alsó hőmérsékleti határérték alatt                                            | AH  |
|-------------------------------------------------------------------------------|-----|
| Két határérték között                                                         | KÖZ |
| Felső hőm. Határérték felett                                                  | FH  |
| Állapotátmenetek:                                                             |     |
| Alsó határérték átlépés lefelé                                                | AHA |
| Alsó határérték átlépés felfelé                                               | AHF |
| Felső határérték átlépés lefelé                                               | FHA |
| Felső határérték átlépés felfelé                                              | FHF |
| Kimenetek                                                                     |     |
| Relé zár                                                                      | 1   |
| Relé nyit                                                                     | 0   |
| Impulzus-esemény a relé kimenetén (zárás<br>az impulzus idejéig, majd nyitás) | Р   |

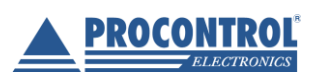

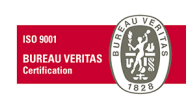

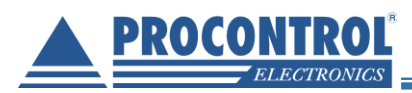

Ha a relé nincs engedélyezve, akkor a kimenete nyitott marad.

Impulzus módban a megadott impulzus-időnél a valós impulzus hosszabb lehet, az időzítőt másodperces időzítésre érdemes használni.

A relé beállításainak természetesen csak azokban az eszköz-típusokban van hatása, melyek valóban rendelkeznek relékimenettel.

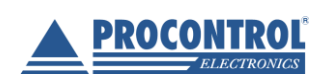

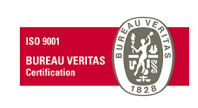

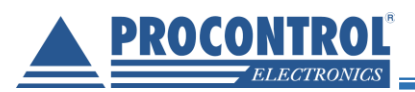

#### API

Az API menüpont alatt érhetőek el azok a fájlok, amelyeken keresztül alkalmazások olvashatják ki az aktuálisan mért értékeket. A JSON és XML fájlok egy-egy adatstruktúrában adják vissza a mérési eredményeket.

## Procontrol IPThermo API

Mért értékek JSON formátumban: /api/ipthermo/measured\_datas/now.json

Mért értékek XML formátumban: /api/ipthermo/measured\_datas/now.xml

SNMP interfész: /static/userdoc/snmp.html

Az SNMP interfész pont alatt található egy rövid SNMP specifikáció és egy rövid leírás arról, hogy hogyan kell használni az SNMP lekérdező programokat. Utána látható az eszköz MIB fája, ennek a struktúrának az ismeretével lehetséges az SNMP szerveren keresztül lekérdezni a mért adatokat. Az eszköz .mib fájlja (ami a MIB fát tartalmazza) is letölthető erről az oldalról.

## **IPThermo SNMP interface**

#### **SNMP** Specification:

Version: v1, v2c Port: 161 Community: private Temperature OID: .1.3.6.1.4.1.13125.2.1 Humidity OID: .1.3.6.1.4.1.13125.2.2 MIB file ipthermo300.mib

Az SNMP szerver által szolgáltatott adatokat egy egys A programnak meg kell adni az eszköz IP címét, porti-

A leírás tartalmaz egy linket egy másik PDF dokumentumra, melyben a PRTG Network Monitor használatát ismertetjük (lásd később).

#### Dokumentáció

Ezen menüpont egy linket tartalmaz az eszköz PDF formátumú dokumentációjára. A dokumentum az eszközön van, így nem szükséges internetelérés a letöltéséhez vagy megtekintéséhez.

#### HTTP és HTTPS

A weboldalt HTTP és HTTPS kapcsolaton keresztül is elérhetjük. A HTTP kapcsolathoz elég csak az IP címet beírni a címsorba (ahogy a fentebbi példában látható). A HTTPS kapcsolathoz az alábbi webcímet kell megadni: *https://>>IP cím<<,* tehát esetünkben: *https://192.168.1.200*.

Mivel az eszköz nem rendelkezik digitális tanúsítvánnyal, a böngésző egy figyelmeztető ablakot fog adni, miszerint a webhely nem biztonságos. Ezt nyugodtan ignorálhatjuk. Mozilla Firefox esetén kattintsuk a *Speciális -> Kivétel hozzáadása* majd *a Biztonsági kivétel megerősítése* gombra (Microsoft Edge esetén *Részletek->Továbblépés a* 

weblapra, Google Chrome esetén pedig a Speciális -> Tovább a(z) 192.168.1.200 webhelyre).

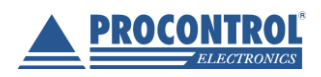

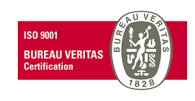

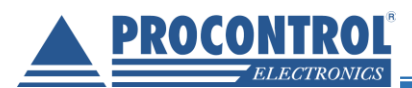

#### SNMP szolgáltatás

SNMP szolgáltatás segítségével alapvető információkat kérdezhet le az eszközről. Ehhez szükség van egy SNMP protokollt támogató lekérdező szoftverre.

Az SNMP szolgáltatás specifikációja:

- Verzió: mind a v1, mind a v2c verzió támogatott
- IP cím: mindig az aktuális IP címen érhető el a szolgáltatás
- **Port:** 161
- Community azonosító: private

• **Hőmérséklet OID:** 1.3.6.1.4.1.13125.2.1.0 (Ezzel az ID-val lehet hivatkozni a hőmérsékletre, ha ezzel az ID-vel indítunk egy SNMP lekérést, az SNMP szerver a hőmérsékletet adja vissza.)

• **Relatív páratartalom OID:** 1.3.6.1.4.1.13125.2.2.0 (Ezzel az ID-val lehet hivatkozni a relatív páratartalomra, ha ezzel az ID-vel indítunk egy SNMP lekérést, az SNMP szerver a relatív páratartalmat adja vissza.)

#### **Snmpview**

Ez a program bizonyos időközönként lekérdezi a beállított értékeket, és táblázatos formában megjeleníti. Először be kell állítanunk, hogy miket kérdezzen le. Ezek lesznek az oszlopok nevei. Nyissuk meg az Snmpview mappájában az snmp.cfg fájlt egy egyszerű szövegszerkesztő segítségével. Keressük meg azt a sort, amely a "[Header]" sort tartalmazza. Az alatta lévő számozás az oszlopok sorszámai, az egyenlőségjel után az oszlop nevét adhatjuk meg. Töltsük ki ezeket a mezőket az alábbi módon:

[Header] 0=location 1=system 2=objectid 3=uptime 4=conact 5=name 6=Location 7=Services 8=value int

Természetesen más neveket is adhatunk, de értelemszerűen olyat kell adnunk, amely egyértelműsíti a választ. A beállítás másik része ugyanebben a fájlban található. Az "[OID0]" sor után lévő értékek az SNMP szabvány OID értéke. Ezek a lekérdezés címei, hogy mit akarunk lekérdezni. Az OID első 3 címét nem kell megadnunk, a program csak így tudja értelmezni. Az fentebb megadott oszlopnevekhez az alábbi címeket kell megadnunk:

#OID-Tabelle 0 [OID0] 1=2.1.1.1.0 2=2.1.1.2.0 3=2.1.1.3.0 4=2.1.1.4.0 5=2.1.1.5.0 6=2.1.1.6.0 7=2.1.1.7.0 8=1.3.6.1.4.1.13125.2.1.0

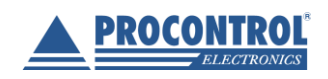

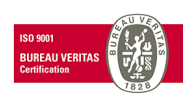

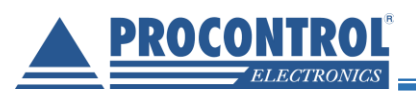

Ezután menthetjük a konfigurációs beállításokat. Egy másik fájl tartalmazza a kérdezendő eszköz címét, nevét, felhasználóját. Ezt a devices.txt szöveges állomány tartalmazza. Az értékeket pontosvesszővel elválasztva kell megadnunk. Először az IP címet, majd az eszköz nevét, utána a felhasználót kell megadni. Végül egy 0-át. Mivel az érzékelő adatok a privát részben találhatók, így felhasználóként "private" felhasználót állítjuk be.

192.168.1.200;IpThermo;private;0;

Több sorba ugyanilyen elrendezéssel több lekérdezést is megadhatunk. A fájl mentése után indíthatjuk az Snmpview programot, amely a start gombra kattintva folyamatosan frissíti a mezők értékeit. Példa egy lekérdezésre:

| SNMPView 2.5 current values |        |       |           |         |      |                   | _          | · 🗆      | $\times$   |           |  |
|-----------------------------|--------|-------|-----------|---------|------|-------------------|------------|----------|------------|-----------|--|
| Program                     | View   | Optio | ns        | Start   | Stop | Help              |            |          |            |           |  |
| location                    | system |       | objectid  |         |      | uptime            | conact     | name     | Location   | value_int |  |
| lpThermo                    | SBC-TH | 300   | 1.3.6.1.4 | .1.1312 | 25.1 | l0d, 0h, 52m, 17s | Procontrol | IPThermo | Procontrol | 27314     |  |

#### Getif

Ezzel a programmal a rendszerinformációk kérdezhetőek le könnyedén. A program elindítása után megadjuk az eszközünk IP címét, majd a "Start" gombra kattintva lekérdezi a rendszerinformációkat. (A program indításához lehet, hogy rendszergazdai jogosultságok szükségesek.)

| 🗑 Getif [192.16                                 | 8.1.1]                                                                                                    |   |
|-------------------------------------------------|----------------------------------------------------------------------------------------------------|---|
| Parameters In                                   | terfaces   Addresses   Routing Table   Arp   Gen. Table   Reachability   Traceroute   NSLookup   Ip discovery   MBrowser   Graph                                                                                                    |   |
| Host name<br>DNS name<br>IP Address             | Instruction         SNMP Parameters           Image: second constraints         Read community         public         Timeout (ms)         2000         SNMP Port         161           Instruction         Write community         private         Retries         3         SNMP Port         161 | U |
| SysName                                         | <pre>chone&gt;</pre> If Number chone>                                                                                                    |   |
| SysContact                                      | <pre>sysServices sysServices</pre>                                                                                                    |   |
| SysLocation                                     | <none></none>                                                                                                    |   |
| SysDescr                                        | <pre></pre>                                                                                                    |   |
| SysObjectID                                     | (none>                                                                                                    |   |
| SysUpTime                                       |                                                                                                    |   |
| Configuration<br>Set as defa<br>Telnet applicat | ult     Load default     Factory settings       ion     telnet.exe     Browse                                                                                                    | 2 |
| No SNMP Respo                                   | onse from 192.168.1.1 Exit                                                                                                    |   |

#### **MIB Browser**

Ez a program képes .mib kiterjesztésű fájlokat felcsatolni a faszerkezetéhez, így könnyedén elérve az éppen lekérdezni kívánt adatot. A mellékelt .mib fájlt a "File/Load MIB" menüpont alatt adhatjuk meg. Ezután az elérhető részfák között megjelenik az IPThermo. Az IPThermo érzékelőit az IPTHERMO301/org/dod/internet/private/enterprises/procontrol/iptermo\_for\_win útvonalon lehet elérni. Lekérdezést

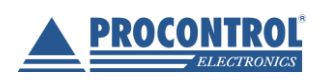

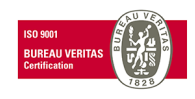

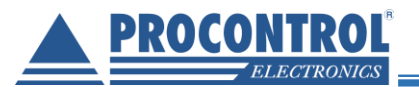

csak objektumra lehet kérni (a fa struktúra végpontjai vagy levelei). Például az adott elérési útvonalon található a temperature objektum.

| ManageEngine MibBrowser Free Tool                                                                                                    | ×                                                                                                    |
|----------------------------------------------------------------------------------------------------|----------------------------------------------------------------------------------------------------|
| File Edit View Operations Help                                                                                                    |                                                                                                    |
| 🗞 🐁 🗈 🤲 🖻 🖻 📽 🔊 🎸 🌜 🔤                                                                                                    | 💁 🧐 🔚 🖨 🗇 🚺 More Free Tools                                                                                                    |
| Loaded MibModules<br>IANAifType-MIB<br>RFC1213-MIB<br>IF-MIB<br>org<br>org<br>org<br>org<br>i-ig dod<br>internet<br>i-ig private<br>i-ig procontrol                                  | Host       192.168.1.        Port       161         Community       ••••••       Write Community         Set Value           Device Type       Device Type       Device Type         Device Type Identified       Not Available         Suggested OIDs       None          Object ID       iso ora dod internet private enterprises procentral initial |
| ipthermo300<br>Sinfo_type<br>Sinfo<br>Sensors<br>Construction<br>Second_chanal<br>Second_chanal<br>Second_chanal<br>Second_chanal<br>Second_chanal<br>Second_chanal<br>Second_chanal | Sent GET request to 192.168.1.200 : 161           info_type.0         DEVICE_TYPE           info.0         HTU21D           .1.3.6.1.4.1.13125.1.3.1.1.0         TEMPERATURE           .1.3.6.1.4.1.13125.1.3.1.2.0         24.107                                                                                                    |
| SNMPv2-MIB                                                                                                    | .1.3.6.1.4.1.13125.1.3.1.3.0       24107         type_string.0       HUMIDITY         value_string.0       50.435         value_integer.0       50435                                                                                                    |
|                                                                                                    | Sent GET request to 192.168.1.200 : 161<br>info_type.0 DEVICE_TYPE                                                                                                    |
|                                                                                                    | Description         MultiVar           Syntax         OCTET STRING         Status           Access         read-only         Reference                                                                                                    |
| Global View 🗌                                                                                                    | Index           Object ID           .1.3.6.1.4.1.13125.2.2           "extek str"                                                                                                    |

Jobb klikkel kattintva a legördülő menüből a "Get" parancsot kiválasztva kérhetjük le az objektum értékét. A lekérdezés előtt meg kell adnunk a használt SNMP verziószámot, ami jelenleg V1, ezt az *Edit->Settings* ablakban tehetjük meg. Ezen felül be kell állítani az IP címet a "Host" mezőben. Ezután kiadott "Get" kérésekre az eszközünk a megfelelő választ küldi, melyet a program megjelenít. Van lehetőségünk az adott érték utáni értéket lekérdezni. Ezt a jobb klikk "GetNext" paranccsal tehetjük meg. Le lehet kérdezni teljes ágszerkezet értékeit is a "Walk" paranccsal. Ezt olyan elágazásoknál tehetjük, melyek tartalmaznak további objektumokat.

#### **PRTG Network Monitor**

A PRTG Network Monitorral egyszerre több SNMP eszközt tud nyomon követni, grafikonokon tekintheti meg a mért értékek időbeli alakulását, és határértékeket is megadhat, amire a program riasztást küld. Ez egy jóval bonyolultabb program, mint az előzőek, ezért ehhez egy külön leírást mellékelünk. A leírást a CD-n illetve a webes felületen az *API-SNMP* menüben érheti el (*IPThermoTH301\_PRTG\_szenzor\_beallitas.pdf*). A program az alábbi webhelyről tölthető le: <u>https://www.paessler.com/</u>

#### Hálózat felderítő szolgáltatás

Az eszközön futó egyik szolgáltatás, a TIBBO Device Server (vagy TIBBO DS) a TIBBO DS Manager programjának szolgáltat elérési lehetőséget. A DS Manager egy hálózat felderítő /konfiguráló program, melynek segítségével távoli

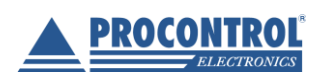

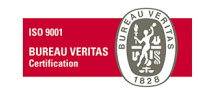

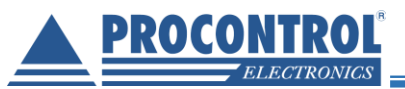

eszközöket is könnyedén konfigurálhatunk. Megnyitását követően a program frissíti az elérhető eszközök listáját (állapot, MAC cím, IP cím és Eszköz név látható az egyes oszlopokban). Ebben a felsorolásban az eszköznek meg kell jelennie, ha ugyanarra a hálózatra kapcsolódik. (A képen a többi eszköz adatai ki lettek törölve, de valós működéskor minden sor minden oszlopa tartalmaz valamilyen adatot, ahogyan az az utolsó sorban is látható.)

| 🗞 Tibbo DS Manager - V5.11.00 (amd64)                                          |                       | - 🗆 X          |   |  |
|--------------------------------------------------------------------------------|-----------------------|----------------|---|--|
| <u>File A</u> ccess mode <u>D</u> evice <u>H</u> elp                           |                       |                | - |  |
| Auto-Discovery Address Book Serial Access                                      |                       |                |   |  |
| Status MAC 🔺 IP                                                                | Owner/Device name     | Refresh        |   |  |
|                                                                                |                       | Settings       |   |  |
|                                                                                |                       | Upgrade        |   |  |
|                                                                                |                       | Initialize     |   |  |
|                                                                                |                       | Routing Status |   |  |
|                                                                                |                       | Buzz!          |   |  |
|                                                                                |                       | Change IP      |   |  |
|                                                                                |                       |                |   |  |
|                                                                                |                       | Add            |   |  |
|                                                                                |                       | Find           |   |  |
|                                                                                |                       |                |   |  |
| (III) 64.214.60.3.39.56 192.168.0.165 (local                                   | Procontrol/IPThermo30 |                |   |  |
| <                                                                              | >                     |                |   |  |
| This is a single-port Device Server                                            |                       |                |   |  |
| This device is operating normally<br>Connection is closed (the device is idle) |                       |                |   |  |
|                                                                                |                       |                | 1 |  |

Amennyiben megjelent, dupla kattintással jelentkezhetünk be az eszközre. Mivel a szolgáltatás jelszóval védett, így a DS Manager is jelszót fog kérni tőlünk. A jelszó a webes *admin* felhasználóhoz tartozó jelszó (alapértelmezetten nincs megadva jelszó, így a DS Manager sem fogja kérni tőlünk, de ha a felhasználó megváltoztatja a belépési jelszót, akkor itt is a megváltozott jelszót kell használni).

| Communicating with Device Server                |  |
|-------------------------------------------------|--|
| Input login password for this device. More info |  |
| Password:                                       |  |
| Retry Cancel                                    |  |

Ezután a program lekérdezi az eszköz adatait. A következő ablakon a lekérdezett adatokat láthatjuk és módosíthatjuk. Az módosítás után az "OK" gombbal érvényesítjük azokat.

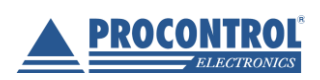

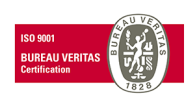

| Settings: DS <v3.63></v3.63>  | -                            |   | Refresh        |  |
|-------------------------------|------------------------------|---|----------------|--|
| letwork Connection Seria      | al port Outbound packets All |   | Settings       |  |
| Owner name                    | Procontrol                   | ^ | Upgrade        |  |
| Device name                   | IPThemo301                   |   | Initialize     |  |
| MAC-address                   | 64.214.60.3.39.56            |   |                |  |
| DHCP                          | 1- Enabled                   |   | Routing Status |  |
| IP-address                    | 192.168.1.200                |   | Buzz!          |  |
| Port                          | 1001                         |   |                |  |
| Registration at dDNS Server   | 0- Disabled                  |   | Change IP      |  |
| dDNS Server IP-address        | (imelevant)                  |   |                |  |
| dDNS Server port              | (imelevant)                  |   |                |  |
| Auto-registration on Link Ser | v 0- Disabled                |   | Add            |  |
| PPPoE mode                    | 0- Disabled                  |   | Find           |  |
| PPPoE login name              | (imelevant)                  |   |                |  |
| PPPoE login password          | (irrelevant)                 |   |                |  |
|                               | · · ·                        | * |                |  |
|                               |                              |   |                |  |

A DS Manager ablakában több paraméter is megjelenik, viszont csak az alábbiakat változtathatjuk meg:

- Eszköz neve (Device name)
- DHCP szervertől való IP cím kérés (DHCP)
- IP cím (IP address)

20C0

- Alapértelmezett átjáró (Gateway)
- Alhálózati maszk (Subnet mask)
- Jelszó (Password) (Ha itt megváltoztatjuk a jelszót, a weben is ezt az új jelszót fogja kérni az eszköz.)

Az összes többi paraméternek, ha meg is adunk egy új értéket, az nem fog érvényesülni.

A változások érvénybe léptetéséhez a felugró Settings ablak OK gombjára kell kattintani.

Ekkor az eszköz egy rövid időre a hálózaton keresztül elérhetetlen lesz (maximum 1-2 perc). Ez után az eszköz újra elérhető, és a megváltoztatott paraméter lép életbe. Amennyiben valahol (a saját vagy más számítógépén) meg van nyitva az eszköz webes felülete, akkor az jelezni fogja, hogy az eszközzel megszakadt a kapcsolat, de amint újra elérhető az eszköz a hálózaton, a web felület automatikusan visszakapcsolódik az eszközhöz. Ha a jelszót változtattuk meg, érdemes a webes felületeket bezárni, és újra megnyitni (a böngészőben a web felületet megjelenítő lapokat becsukni, és egy új lapon újra megnyitni).

#### Telnet

Telnet segítségével különböző szolgáltatások számára is lehetőségünk van elérni az érzékelő adatait. A webes felület kezdőlapján a *Hálózati szolgáltatások* ablakban ellenőrizzük, hogy fut-e a Telnet szolgáltatás, és hogy melyik portot használja (alapértelmezett port: 24).

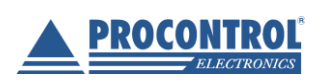

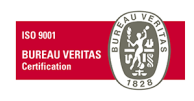

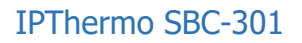

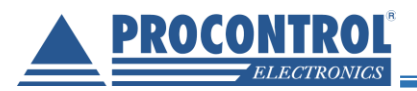

#### ۶ Hálózati szolgáltatások 🌣

HTTP protokoll: http, Port: 80, TCP SNMP szerver: Fut, Port: 161 T<u>elnet sensor interfész: Fut, Port: 24</u> Tibbo device szerver: Fut NTPD: Fut, Idő utoljára szinkronizálva: W

A szolgáltatás működését ellenőrizhetjük, ha egy (telnet paranccsal rendelkező) parancssorba begépeljük az alábbi formátumú parancsot: *"telnet >>IP cím<< >>Port szám<<*". Például, ha az IP címünk a 192.168.1.200-as cím, a port pedig a 24-es, akkor a parancs az alábbiak szerint alakul: *"telnet 192.168.1.200 24*".

#### >telnet 192.168.1.1 24\_

Amennyiben másik IP címmel rendelkezik az eszközünk, értelemszerűen azzal a címmel hívjuk a telnet szolgáltatást. CTRL + C billentyűkombinációval leállíthatjuk a telnet klienst.

Ha a parancssorunk nem rendelkezik telnet paranccsal, akkor használhatjuk a PuTTy program Telnet szolgáltatását is. Itt ugyanazt az IP címet és portot kell megadni, mint az előző esetben.

?

 $\times$ 

| 🕵 PuTTY Configuration |  |
|-----------------------|--|
|-----------------------|--|

| Category:                                                                                            |                                                                                                    |  |  |  |  |
|----------------------------------------------------------------------------------------------------|----------------------------------------------------------------------------------------------------|--|--|--|--|
| Session                                                                                              | Basic options for your PuTTY session                                                                                                    |  |  |  |  |
| Logging     Terminal     Keyboard     Bell     Features     Window     Appearance     Behaviour      | Specify the destination you want to connect to         Host Name (or IP address)       Port         192.168.1.200       24         Connection type:       Serial         Raw       Telnet       Rlogin       SSH         Load, save or delete a stored session |  |  |  |  |
| Translation     Selection     Colours     Onnection     Data     Proxy     Telnet     Rlogin     SSH | Sav <u>e</u> d Sessions          Default Settings       Load         SSH-IPthemo       Save         Delete       Delete                                                                                                    |  |  |  |  |
| Serial                                                                                               | Close window on e <u>x</u> it:<br>Always Never Only on clean exit                                                                                                    |  |  |  |  |
| <u>A</u> bout <u>H</u> elp                                                                           | <u>O</u> pen <u>C</u> ancel                                                                                                    |  |  |  |  |

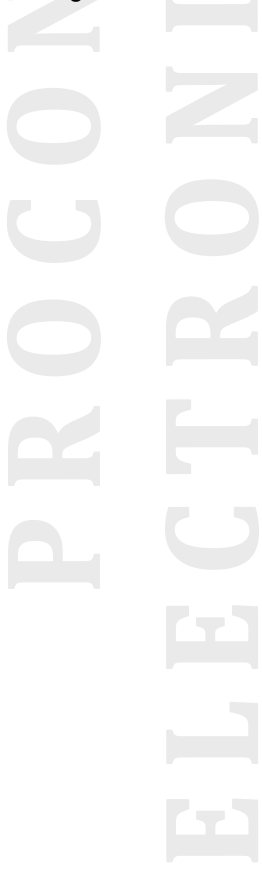

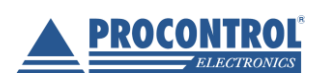

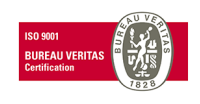

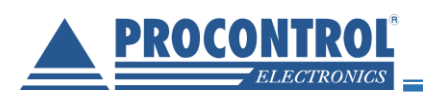

#### IPThermo SBC-301

#### Putty 192.168.1.200 - Putty

| *001 | N00074 | T1=24.086C | H1=50.633 |  |
|------|--------|------------|-----------|--|
| *001 | N00075 | T1=24.107C | H1=50.671 |  |
| *001 | N00076 | T1=24.107C | H1=50.725 |  |
| *001 | N00077 | T1=24.107C | H1=50.755 |  |
| *001 | N00078 | T1=24.107C | H1=50.755 |  |
| *001 | N00079 | T1=24.107C | H1=50.725 |  |
| *001 | N00080 | T1=24.097C | H1=50.694 |  |
| *001 | N00081 | T1=24.097C | H1=50.671 |  |
| *001 | N00082 | T1=24.097C | H1=50.671 |  |
| *001 | N00083 | T1=24.097C | H1=50.694 |  |
| *001 | N00084 | T1=24.097C | H1=50.694 |  |
| *001 | N00085 | T1=24.097C | H1=50.694 |  |
| *001 | N00086 | T1=24.086C | H1=50.694 |  |
| *001 | N00087 | T1=24.097C | H1=50.694 |  |
| *001 | N00088 | T1=24.086C | H1=50.725 |  |
| *001 | N00089 | T1=24.097C | H1=50.725 |  |
| *001 | N00090 | T1=24.097C | H1=50.725 |  |
| *001 | N00091 | T1=24.107C | H1=50.725 |  |
| *001 | N00092 | T1=24.107C | H1=50.725 |  |
| *001 | N00093 | T1=24.107C | H1=50.725 |  |
| *001 | N00094 | T1=24.107C | H1=50.725 |  |
| *001 | N00095 | T1=24.107C | H1=50.694 |  |
| *001 | N00096 | T1=24.107C | H1=50.694 |  |
|      |        |            |           |  |

#### LCD kijelző

Az eszközön lévő LCD kijelzőn az alábbi, folyamatosan frissülő adatokat láthatjuk:

- Hőmérséklet
- Páratartalom
- Rendszeridő
- Aktuális IP cím

#### **Factory Reset gomb**

Az eszköz házának alsó oldalán – az RJ45-ös csatlakozó és a csutak között – található egy apró furat. Ezen keresztül lehet az eszköz RESET gombját megnyomni. A gomb megnyomása után pár másodperccel az eszköz újra fog indulni. FIGYELEM! A gomb megnyomása nem csupán az eszköz újraindításával jár, hanem az addig megadott beállítások is elvesznek, és minden a gyári alapértékekre áll vissza.

Hom.

Para:

Ido:

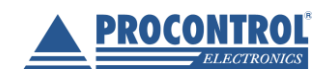

PROCONTROL Elektronika Kft. www.procontrol.hu

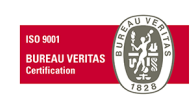

23.8

35.6

04:26:48

IP:192.168.1.200

%

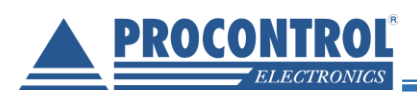

# Használata Zabbix 4.0 LTS szoftverrel

A **Procontrol IPThermo SBC-301** sorozat termékei távmenedzselhetőek a **Zabbix** illetve a **PRTG Network Monitor** díjmentes angol nyelvű szoftverekkel, melyek küszöbérték-átlépés esetén **email riasztás, grafikonozás, napló** funkciókat biztosítanak. Mindkettő ingyenes nyílt forráskódú szoftver. Beállításuk informatikust igényelhet. (A Zabbix Linux rendszeren, vagy virtualizált Linux környezetben működik, és képes SQL adatbázisba rögzíteni az adatokat. A PRTG működik Windows és Linux környezetben is, de nem képes SQL adatbázisba rögzíteni az adatokat.)

A Zabbix szoftver segítségével készíthet naplót, listát a mért értékekről.

A szoftverrel beállíthatunk pl. email riasztásokat, illetve alsó és felső küszöbértékeket, mely hőmérsékletek átlépésekor pl. emailben riasztást küldjön a rendszer. A rendszerben több riasztást, eseményt is fel lehet venni igény szerint. Alábbi példa végigvezet azon, hogyan állítsa be: "Ha a hőmérséklet 35 fok fölé emelkedik, küldjön emailt X felhasználónak"

Felvihető riasztás, beavatkozás mint komplex esemény. A kiváltó okát, a feltételt és a riasztás formáját külön-külön kell felvenni, majd a már felvett elemeket egymással összerendelni. Az elemek így többször is felhasználhatóak, rugalmas rendszer hozható létre.

A szoftver segítségével a mért adatokat megjelenítheti összesítve egy idő alapú grafikonon.

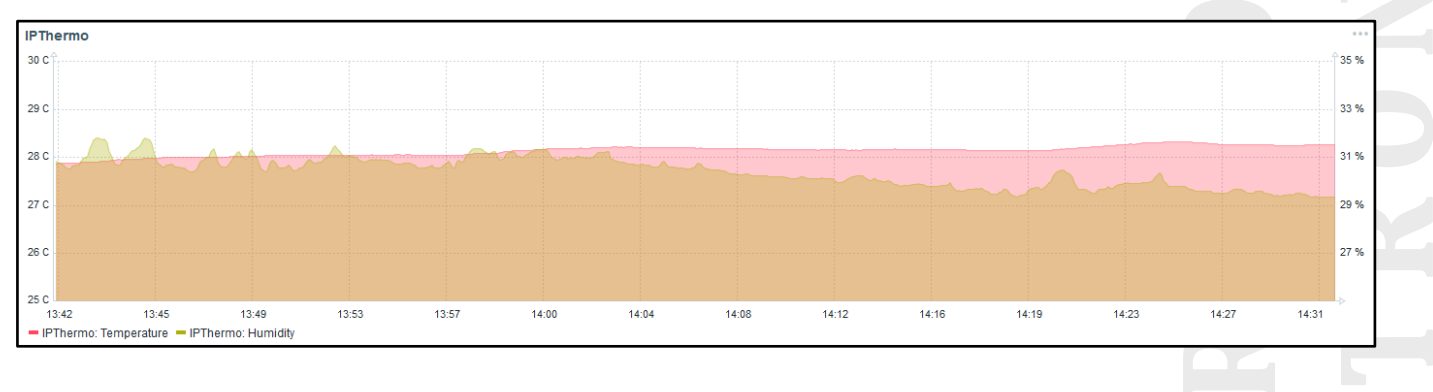

#### A program az alábbi webhelyről tölthető le: https://www.zabbix.com/download

#### IPThermo manuális hozzáadása az eszközök listájához

A Zabbix szoftver automatikusan nem találja meg a Procontrol IPThermo készüléket, ezért azt az IP cím ismeretében manuálisan hozzá kell adni a hálózathoz.

1. Lépjünk a Configuration (Beállítás) menü Host fülére.

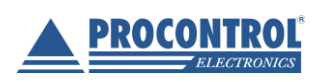

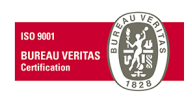

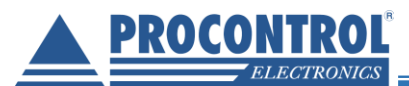

| ZABBIX Monitoring Inventor         | y Reports Configu    | ration Administratio  | n              |
|------------------------------------|----------------------|-----------------------|----------------|
| Host groups Templates Hosts Mainte | enance Actions Event | correlation Discovery | Services       |
| Global view                        |                      |                       |                |
| All dashboards / Global view       |                      |                       |                |
| System information                 |                      | Problem               | is by severity |
| Parameter                          | Value Details        | Host grou             | p 🔺 🛛 Disas    |
| Zabbix server is running           | Yes localho          | st:10051 Zabbix se    | vers           |

2. Majd kattintsunk a Create host gombra.

| ZABBIX Monitoring Inventory Reports Configuration Administration                     |        | Q 🕠 Supp            | oort 🛛 Share ?                  | <u>ب</u> |
|--------------------------------------------------------------------------------------|--------|---------------------|---------------------------------|----------|
| Host groups Templates Hosts Maintenance Actions Event correlation Discovery Services |        |                     |                                 | Zabbix   |
| Hosts                                                                                |        | Group Linux servers | <ul> <li>Create host</li> </ul> | Import   |
|                                                                                      |        |                     |                                 | Filter 🍸 |
| Name DNS                                                                             |        |                     |                                 |          |
| Monitored by Any Server Proxy IP                                                     |        |                     |                                 |          |
| Port                                                                                 |        |                     |                                 |          |
| Apply Reset                                                                          |        |                     |                                 |          |
| Name ▲ Applications Items Triggers Graphs Discovery Web Interface Templates          | Status | Availability        | Agent encryption                | Info     |

3. Adjuk meg a Host nevét (tetszőleges), adjuk hozzá a Linux servers csoportot, majd a Remove gombbal töröljük a felajánlott Agent interface-t.

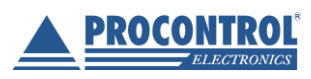

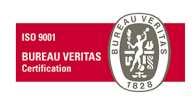

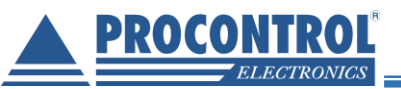

| * Host name      | IPThermo                            |          |                 |                   |  |  |
|------------------|-------------------------------------|----------|-----------------|-------------------|--|--|
| Visible name     |                                     |          |                 |                   |  |  |
| * Groups         | Linux servers ×                     |          | Select          | Select            |  |  |
|                  | * At least one interface must exist | t.       |                 |                   |  |  |
| Agent interfaces | IP address                          | DNS name | Connect to Port | Default           |  |  |
|                  | 127.0.0.1                           |          | IP DNS 10050    | Remove            |  |  |
|                  | Add                                 |          |                 | $\mathbf{\nabla}$ |  |  |
| SNMP interfaces  | Add                                 |          |                 |                   |  |  |
| JMX interfaces   | Add                                 |          |                 |                   |  |  |
| IPMI interfaces  | Add                                 |          |                 |                   |  |  |

4. Adjunk hozzá egy **SNMP interface**-t az eszköz IP címével, állítsuk be a 161-es Port-ot, és mentsük el a Hostot.

| Agent interfaces   | IP address DNS name Connect to Port Default                                                                    |
|--------------------|----------------------------------------------------------------------------------------------------|
|                    | Add                                                                                                    |
| SNMP interfaces    | 192.168.0.250     IP     DNS     161        Remove       Use bulk requests     Add     IP     IP     IP     IP |
| JMX interfaces     | Add                                                                                                    |
| IPMI interfaces    | Add                                                                                                    |
| Description        |                                                                                                    |
| Monitored by proxy | (no proxy) 🗸                                                                                                   |
| Enabled            |                                                                                                    |
| _ ل <del>ا</del>   | Add Cancel                                                                                                    |

Miután készen vagyunk a Host létrehozásával, még be kell állítani az SNMP-t.

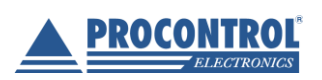

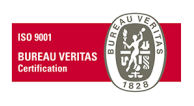

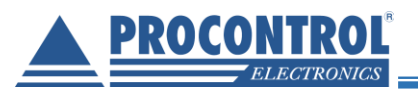

#### IPThermo SNMP beállítása

1. Kattintsunk a felvett Host sorában található Items gombra.

| ZABBIX Monitoring Inventory Reports Configuration Administration                     | Q G Support 🗹 Share ? 💄 🕛                 |
|--------------------------------------------------------------------------------------|-------------------------------------------|
| Host groups Templates Hosts Maintenance Actions Event correlation Discovery Services | Zabbix                                    |
| Host added                                                                           | ×                                         |
| Hosts                                                                                | Group all Create host Import              |
|                                                                                      | Filter 🏹                                  |
| Name DNS                                                                             |                                           |
| Monitored by Any Server Proxy IP                                                     |                                           |
| Port                                                                                 |                                           |
| Apply Reset                                                                          |                                           |
| Name⊾ Applications Items Triggers Graphs Discovery Web Interface Templates           | Status Availability Agent encryption Info |
| IPThermo Applications Ingres Graphs Discovery Web 192.168.0.250: 161                 | Enabled ZBX SNMP JMX IPMI NONE            |

#### 2. Majd adjunk hozzá egy újat.

| ZABBIX Monitoring               | g Inventor   | y Reports Confi       | iguration Ad    | Iministration      |                    |                     |      |              | Q   | O Support | Z Share   | ? 💄 🖖          |
|---------------------------------|--------------|-----------------------|-----------------|--------------------|--------------------|---------------------|------|--------------|-----|-----------|-----------|----------------|
| Host groups Templates H         | osts Mainte  | enance Actions Ev     | ent correlation | Discovery Services |                    |                     |      |              |     |           |           | Zabbix         |
| Items                           |              |                       |                 |                    |                    |                     |      |              |     |           | r.        | Create item    |
| All hosts / IPThermo Enabl      | ed ZBX SNN   | MP JMX IPMI Applicati | ons Items       | jggers Graphs D    | iscovery rules Web | scenarios           |      |              |     |           |           | Filter 🍸       |
| Hos                             | t group type | here to search        | Select          | Type all           | ~                  | Type of information | all  | ~ State      | all | ~         |           |                |
|                                 | Host         | hermo 🗙               | Select          | Update interval    |                    | History             |      | Status       | all | $\sim$    |           |                |
| Appl                            | lication     |                       | Select          |                    |                    | Trends              |      | Triggers     | all | $\sim$    |           |                |
|                                 | Name         |                       |                 |                    |                    |                     |      | Template     | all | ~         |           |                |
|                                 | Key          |                       |                 |                    |                    |                     |      | Discovery    | all | $\sim$    |           |                |
|                                 |              |                       |                 |                    | Apply              | Reset               |      |              |     |           |           |                |
| Subfilter affects only filtered | d data       |                       |                 |                    |                    |                     |      |              |     |           |           |                |
| Wizard Na                       | ime 🔺        | Triggers              | Ke              | ey Interval        | History            | Trends              | Туре | Applications |     | Status    |           | Info           |
|                                 |              |                       |                 |                    | No data fo         | und.                |      |              |     |           |           |                |
|                                 |              |                       |                 |                    |                    |                     |      |              |     |           | Displayin | g 0 of 0 found |
| 0 selected Enable Disc          | able Che     | eck now Clear hist    |                 | Mass update D      | lelete             |                     |      |              |     |           |           |                |

#### 3. Töltsük ki a beállításokat a következők szerint:

Name: Temperature (tetszőleges); Type: SNMPv1 agent; 192.168.0.250\_Temperature (tetszőleges, de figyelni kell rá, hogy nem lehet két Item Key: ugyan azzal kulccsal, még ha másik Host-hoz tartozik is) a helyes Key forma; SNMP OID: 1.3.6.1.4.1.13125.2.1.0; SNMP community: public; Port: 161; Type of information: Numeric (float); Units: C (tetszőleges);

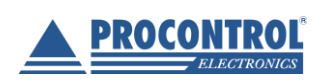

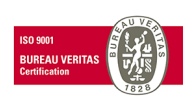

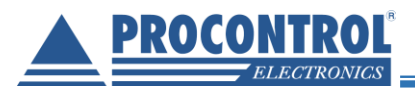

|                                 | entory Reports Configuration Administration                                    |
|---------------------------------|--------------------------------------------------------------------------------|
| Host groups Templates Hosts M   | taintenance Actions Event correlation Discovery Services Zabbix                |
| Items                           |                                                                                |
| All hosts / IPThermo Enabled ZB | SIMP JMX PMI Applications Items Triggers Graphs Discovery rules Web scenarios  |
| Item Preprocessing              |                                                                                |
| * Name                          | Temperature                                                                    |
| Туре                            | SNMPv1 agent v                                                                 |
| * Key                           | 192.168.0.250_Temperature Select                                               |
| * Host interface                | 192.168.0.250 : 161 🗸                                                          |
| * SNMP OID                      | 1.3.6.1.4.1.13125.2.1.0                                                        |
| * SNMP community                | publid                                                                         |
| Port                            | 161                                                                            |
| Type of information             | Numeric (unsigned) 🗸                                                           |
| Units                           | C                                                                              |
| * Update interval               | 30s                                                                            |
| Custom intervals                | Type Interval Period Action                                                    |
|                                 | Flexible         Scheduling         50s         1-7,00:00-24:00         Remove |
|                                 | Add                                                                            |
| * History storage period        | 90d                                                                            |
| * Trend storage period          | 365d                                                                           |
| Show value                      | As is value mappings                                                           |
| New application                 |                                                                                |

4. Majd ha ezzel megvagyunk, mentsük el, majd adjunk hozzá még egy Item-et, az alábbi adatokkal:

| Name: | Humidity (tetszőleges);                                                      |
|-------|------------------------------------------------------------------------------|
| Туре: | SNMPv1 agent;                                                                |
| Key:  | 192.168.0.250_Humidity (tetszőleges, de figyelni kell rá, hogy nem lehet két |

Item ugyan azzal kulccsal , még ha másik Host-hoz tartozik is) a helyes Key forma;

| SNMP OID:            | 1.3.6.1.4.1.13125.2.2.0; |
|----------------------|--------------------------|
| SNMP community:      | public;                  |
| Port:                | 161;                     |
| Type of information: | Numeric (float);         |
| Units:               | % (tetszőleges);         |
|                      |                          |

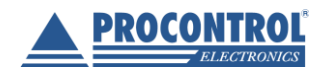

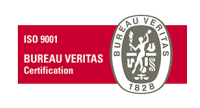

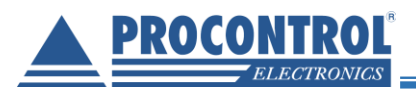

| ZABBIX Monitoring Inve           | ntory Reports Configuration Administration Q 9 Support 🖬 Share ? 🛓 🕛            |
|----------------------------------|---------------------------------------------------------------------------------|
| Host groups Templates Hosts M    | laintenance Actions Event correlation Discovery Services Zabbix                 |
| Items                            |                                                                                 |
| All hosts / IPThermo Enabled ZB> | SIMP JMX PMI Applications Items 1 Triggers Graphs Discovery rules Web scenarios |
| Item Preprocessing               |                                                                                 |
| * Name                           | Humidity                                                                        |
| Туре                             | SNMPv1 agent v                                                                  |
| * Key                            | 192.168.0.250_Humidity Select                                                   |
| * Host interface                 | 192.168.0.250 : 161 🗸                                                           |
| * SNMP OID                       | 1.3.6.1.4.1.13125.2.2.0                                                         |
| * SNMP community                 | public                                                                          |
| Port                             | 161                                                                             |
| Type of information              | Numeric (float) 🗸                                                               |
| Units                            | %                                                                               |
| * Update interval                | 30s                                                                             |
| Custom intervals                 | Type Interval Period Action                                                     |
|                                  | Flexible         Scheduling         50s         1-7.00:00-24:00         Remove  |
|                                  | Add                                                                             |
| * History storage period         | 90d                                                                             |
| * Trend storage period           | 365d                                                                            |
| Show value                       | As is value mappings                                                            |
| New application                  |                                                                                 |

5. Majd ezt is mentsük el. Ezzel az SNMP beállítás kész.

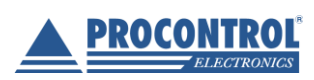

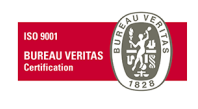

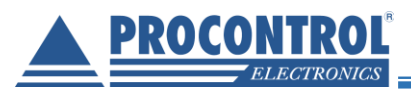

#### IPThermo riasztások beállítása

Ezzel funkcióval beállíthatunk alsó és felső küszöbértékeket, pl. minimum és maximum hőmérsékletet, melyek átlépésekor pl. emailben riasztást küldjön a rendszer. Megadhatjuk a riasztás formáját is. A rendszerhez több riasztást is fel lehet venni igény szerint.

Alábbi példában: "Ha a hőmérséklet 35 fok fölé emelkedik, küldjön emailt"

A riasztás, beavatkozás egy komplex esemény. A kiváltó okát, a feltételt és a riasztás formáját külön-külön kell felvenni, majd a már felvett elemeket egymással összerendelni. Az elemek így többször is felhasználhatóak, rugalmas rendszer hozható létre.

#### I. Az esemény kiváltó okának felvétele, meghatározása

1. Új riasztás beállításához kattintsunk a Triggers (Kiváltó ok), majd a Create trigger (Új kiváltó ok létrehozása) gombra.

| ZABBIX Mon            | toring Inventory Reports 0    | Configuration Administration   |                                    |                     | Q O Suppor | t 🛛 Share ? 💄 🕛         |
|-----------------------|-------------------------------|--------------------------------|------------------------------------|---------------------|------------|-------------------------|
| Host groups Templates | Hosts Maintenance Actions     | Event correlation Discovery S  | Services                           |                     |            | Zabbix                  |
| Triggers              |                               |                                | Group all                          | V Host IPThermo     |            | Create trigger          |
| All hosts / IPThermo  | Enabled ZBX SNMP JMX IPMI App | plications Items 2 Triggers Gr | aphs Discovery rules Web scenarios |                     |            | Filter 🝸                |
|                       | Severity all Not classified   | Information Warning Average    | Nigh Disaster Tags And/Or Or       |                     |            |                         |
|                       | State all Normal Unkn         | own                            | tag                                | Contains Equals val | Remo       | Ve                      |
|                       | Status all Enabled Disa       | bled                           | Add                                |                     |            |                         |
|                       | Value all Ok Problem          |                                |                                    |                     |            |                         |
|                       |                               |                                | Apply Reset                        |                     |            |                         |
| Severity              | Value                         | Name 🔺                         | Expression                         | Status              | Info       | Tags                    |
|                       |                               |                                | No data found.                     |                     |            |                         |
|                       |                               |                                |                                    |                     |            | Displaying 0 of 0 found |
| 0 selected Enable     | Disable Copy Mass upda        | Delete                         |                                    |                     |            |                         |

 A Trigger fülön állítsuk be a kiváltó ok nevét (tetszőleges), majd a Severity pontban a riasztás fontossági szintjét. (Not Classified – Nem meghatározott, Information – Információ, Warning – Figyelmeztetés, Average – Átlagos fontosságú, High – Kiemelt fontosságú, Disaster – Katasztrófa)

#### II. Az esemény feltételének felvétele, meghatározása

Az Expression pontnál vegyünk fel egy új Feltételt a fehér Add gombbal:

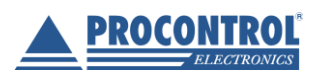

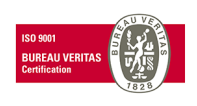

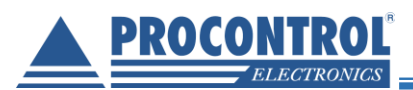

| Trigger Dependencies          |                                                            |  |
|-------------------------------|------------------------------------------------------------|--|
| * Name                        | e Temperature_alarm                                        |  |
| Severity                      | y Not classified Information Warning Average High Disaster |  |
| * Expression                  | bbA M                                                      |  |
|                               |                                                            |  |
|                               |                                                            |  |
|                               | .il                                                        |  |
| OK event generation           | Expression Recovery expression None                        |  |
| PROBLEM event generation mode | e Single Multiple                                          |  |
| OK event closes               | All problems All problems if tag values match              |  |
| Tags                          | tag Value Remove                                           |  |
|                               | Add                                                        |  |
| Allow manual close            |                                                            |  |
| URL                           |                                                            |  |
| Description                   | n                                                          |  |
|                               |                                                            |  |
|                               |                                                            |  |
|                               | н                                                          |  |
| Enabled                       |                                                            |  |
|                               | Add Cancel                                                 |  |

- 3. A megjelenő **Condition** (Feltétel) ablakban adhatjuk meg a feltételt, aminek a teljesülése esetén riasztást szeretnénk kapni.
- 4. Kattintsunk az **Item** mezőnél elhelyezkedő **Select** gombra, és válasszuk ki azt az **Item**-et, amelyikre érvényesíteni szeretnénk a riasztást.
- 5. A **Function** pontban kiválaszthatjuk, hogy az adott elem értékét milyen módon figyeljük. A képernyőképen a példában pl. az aktuális (utolsóként mért) hőmérséklet vesszük alapul. *Last (most resent) T value.*
- 6. A **Result (Eredmény)** pontban a határértéket, pl. a felső küszöbértéket, a hőmérséklet felső tűréshatárát adhatjuk meg egy számértékkel és egy kisebb vagy nagyobb stb. relációval.

Jelen ablakban tehát azt a feltételt definiáltuk: "Ha a hőmérséklet 35 fok fölé emelkedik"

7. Ha a megfelelő beállítást megtaláltuk, az **Insert** gombbal beállíthatjuk.

| Conditio    | n                                   | 3             |
|-------------|-------------------------------------|---------------|
| * Item      | IPThermo: Temperature               | Select        |
| Function    | last() - Last (most recent) T value | ×             |
| Last of (T) | Time 🗸                              |               |
| Time shift  | Time                                |               |
| * Result    | > 🗸 35                              |               |
|             |                                     | Insert Cancel |

8. Ha kész, a Trigger fülre visszaérve adjuk hozzá a riasztást az Add gombbal.

A rendszerhez több riasztást is fel lehet venni igény szerint.

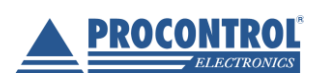

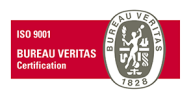

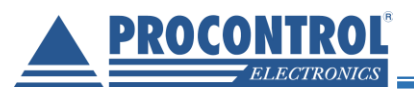

#### III. Az esemény formájának (pl. email, SMS) felvétele, meghatározása

1. Lépjünk az Administration/Media types menüpontra, majd válasszuk ki az Email nevű sablon elemet.

| ZABBI       | Monitorin      | g Inventory Repo     | orts Configuration | Administration                            |                                                                                                    |                   | Q O Support | Share ?      | • U          |
|-------------|----------------|----------------------|--------------------|-------------------------------------------|----------------------------------------------------------------------------------------------------|-------------------|-------------|--------------|--------------|
| General Pro | kies Authentio | cation User groups l | Users Media types  | Scripts Queue                             |                                                                                                    |                   |             |              | Zabbix       |
| Media ty    | bes            |                      | /                  |                                           |                                                                                                    |                   |             | Create       | media type   |
|             |                |                      |                    |                                           |                                                                                                    |                   |             |              | Filter 🍸     |
|             |                |                      |                    | Name Appli                                | Status Any Enabled Disabled                                                                                                    |                   |             |              |              |
| Name 🛦      | Type           | Status Used in       | actions Detai      |                                           |                                                                                                    |                   |             |              |              |
| Emai        | Email          | Enabled              | SMTF               | erver: "mail.company.com", SMTP helo: "co | mpany.com", SMTP email: "Zabbix-info <monitoring.i< th=""><th>nfo@company.com&gt;"</th><th></th><th></th><th></th></monitoring.i<> | nfo@company.com>" |             |              |              |
| Jabber      | Jabber         | Enabled              | Jabbe              | identifier: "jabber@example.com"          |                                                                                                    |                   |             |              |              |
| SMS         | SMS            | Enabled              | GSM                | odem: "/dev/ttyS0"                        |                                                                                                    |                   |             |              |              |
|             |                |                      |                    |                                           |                                                                                                    |                   |             | Displaying 3 | 3 of 3 found |
| 0 selected  | Enable Dis     | Delete               |                    |                                           |                                                                                                    |                   |             |              |              |

2. Ezután az alábbi ablak jelenik meg, a levelező szerver beállításait itt változtathatjuk meg a példa szerint:

| Media type Options  |                                                                         |
|---------------------|-------------------------------------------------------------------------|
| * Name              | Email                                                                   |
| Туре                | Email 🗸                                                                 |
| * SMTP server       | mail.company.com                                                        |
| SMTP server port    | 25                                                                      |
| * SMTP helo         | company.com                                                             |
| * SMTP email        | Zabbik-info <monitoring.info@company.com></monitoring.info@company.com> |
| Connection security | None STARTTLS SSL/TLS                                                   |
| Authentication      | None Username and password                                              |
| Enabled             |                                                                         |
|                     | Update Clone Delete Cancel                                              |

- 3. Lépjünk át a **Users** (Felhasználók) menüpontra. A programfelület itt felsorolja a felvett felhasználókat. Itt válassza ki azt a felhasználót, akinek az emailt szeretné küldeni.
- 4. Lépjünk a Felhasználók ablak Media fülére. Itt adjunk hozzá egy újat az Add gombbal.

| ZAE     | <b>BIX</b> | Monitoring     | Inventory Re | eports ( | Configuration | Admin   | istration       |        |        |  |  | Q | O Support | Z Share | ? | )+ | ባ    |
|---------|------------|----------------|--------------|----------|---------------|---------|-----------------|--------|--------|--|--|---|-----------|---------|---|----|------|
| General | Proxies    | Authentication | User groups  | Users    | Media types   | Scripts | Queue           |        |        |  |  |   |           |         |   | Z  | bbix |
| User    | S          |                |              | <u> </u> |               |         |                 |        |        |  |  |   |           |         |   |    |      |
| User    | Media ┥    | ormissions     |              |          |               |         |                 |        |        |  |  |   |           |         |   |    |      |
|         |            | Me             | Add          | Send to  | When active   |         | Use if severity | Status | Action |  |  |   |           |         |   |    |      |
|         |            | Ň              | Update       | Delete   | Cancel        |         |                 |        |        |  |  |   |           |         |   |    |      |

5. A megjelenő **Media** ablakban a *Send to* rublikában adjuk meg az értesítendő e-mail címet, és a *Use if severity* lehetőségnél, hogy milyen szintű figyelmeztetésnél szeretnénk az e-mailt kapni. Mentsük el az Add gombbal.

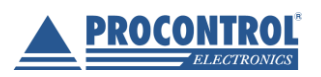

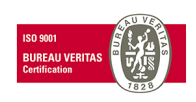

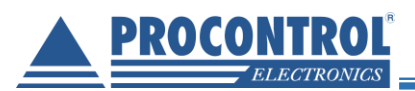

| Media           |                    | ×        |  |
|-----------------|--------------------|----------|--|
| Туре            | Email 🗸            |          |  |
| * Send to       |                    | Remove   |  |
|                 | Add                |          |  |
| * When active   | 1-7,00:00-24:00    | ]        |  |
| Use if severity | Not classified     |          |  |
|                 |                    |          |  |
|                 | Varning<br>Average |          |  |
|                 | Iigh High          |          |  |
|                 | lisaster           |          |  |
| Enabled         | $\forall$          |          |  |
|                 |                    | d Cancel |  |

- IV. Az esemény kiváltó okának, a feltételnek és a riasztás formájának összerendelése, avagy az esemény meghatározása
- 1. Lépjünk át a **Configuration menü / Actions almenüjébe (Beállítások / Események)** menüpontra, és a **Create Action** gombbal hozzunk létre egy új Action-t vagyis Eseményt.

| ZABBIX Monitoring Inventory Reports Configuration                 | Administration     |                                                                  | Q G Support           | 🛛 Share ? 💄 🕛           |
|-------------------------------------------------------------------|--------------------|------------------------------------------------------------------|-----------------------|-------------------------|
| Host groups Templates Hosts Maintenance Actions Event correlation | Discovery Services |                                                                  |                       | Zabbix                  |
| Actions                                                           |                    |                                                                  | Event source Triggers | Create action           |
|                                                                   |                    |                                                                  |                       | Filter 🟹                |
|                                                                   | Name               | Status Any Enabled Disabled                                      |                       |                         |
|                                                                   |                    | Apply Reset                                                      |                       |                         |
| Name 🔺                                                            | Conditions         | Operations                                                       |                       | Status                  |
| Report problems to Zabbix administrators                          |                    | Send message to user groups: Zabbix administrators via all media |                       | Enabled                 |
|                                                                   |                    |                                                                  |                       | Displaying 1 of 1 found |
| 0 selected Enable Disable Delete                                  |                    |                                                                  |                       |                         |
| 2. Adjunk meg az eseménynek egy te                                | tszőleges ne       | evet.                                                            |                       |                         |

3. Állítsuk be az előzőekben felvett Triggert/Triggereket (kiváltó okot)

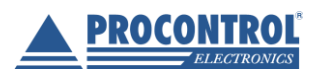

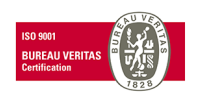

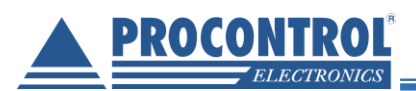

|                                  | ntory Reports Configuration Administration                                            | Q | O Support | Z Share | ? | U U    |
|----------------------------------|---------------------------------------------------------------------------------------|---|-----------|---------|---|--------|
| Host groups Templates Hosts I    | aintenance Actions Event correlation Discovery Services                               |   |           |         |   | Zabbix |
| Actions                          |                                                                                       |   |           |         |   |        |
| Action Operations Receivory oper | tions Undate operations                                                               |   |           |         |   |        |
| * Name                           | Temperature_alarm                                                                     |   |           |         |   |        |
| Conditions                       | Label Name Action                                                                     |   |           |         |   |        |
| New condition                    | Trigger v equals v IPThermo: Temperature_alarm × Select<br>type here to search        |   |           |         |   |        |
|                                  | Add                                                                                   |   |           |         |   |        |
| Enabled                          |                                                                                       |   |           |         |   |        |
|                                  | At least one operation, recovery operation or update operation must exist. Add Cancel |   |           |         |   |        |

- 4. Ha kész, lépjünk át az **Operations (Műveletek)** fülre.
- 5. Itt hozzunk létre egy új Operation-t (Műveletet) a New gombra kattintva.

| ZABBIX Monitoring Inventory Reports Configuration Administration                     | ୍ ର Support 🖬 Share ? 💄 ଓ |
|--------------------------------------------------------------------------------------|---------------------------|
| Host groups Templates Hosts Maintenance Actions Event correlation Discovery Services | Zabbix                    |
| Actions                                                                              |                           |
| Action Operations Recovery operations Update operations                              |                           |
|                                                                                      |                           |

- 6. A megjelenő ablakban a Send to User rublikánál állítsuk be azt a felhasználót, User-t, amelyiknél az előbb beállítottuk az e-mail címet.
- 7. Válasszuk ki a küldés módját (**Email**), adjuk hozzá a fehér Add gombbal, majd az egészet mentsük el a kék Add gombbal.

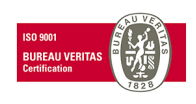

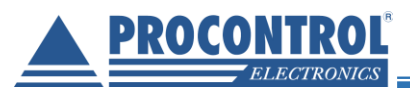

| Operation details       Steps       1       1       (0 - infinitely)         Step duration       0       (0 - use action default)         Operation type       Send message       •         * At least one user or user group must be selected.       Send to User group       Action         Add       Add       •       Action         Send to User steer       Action       Action         Add       •       •       •         Default message       •       •       •         Conditions       Label       Name       Action |
|----------------------------------------------------------------------------------------------------|
| Send to User troup Action<br>Add<br>Send to Users their Action<br>Admin (Zabbix Administrator)<br>Add<br>Send or to Email<br>Default message<br>Conditions Label Name Action                                                                                                    |
| Send to Users     Action       Admin (Zabbix Administrator)     Remove       Add                                                                                                    |
| Default message     Image: Conditions       Conditions     Label       Name     Action                                                                                                    |
|                                                                                                    |

Mostantól, ha jól állítottunk be mindent, akkor e-mail értesítést kell kapnunk, ha a beállított feltétel teljesül. Ugyanezen a módon felvehetünk a hőmérséklet alsó küszöbértékét, és annak átlépésekor is email riasztást.

8. Ha a **Recovery operations** fül tartalmát beállítjuk a kívántak szerint, akkor a **hiba megszűnése esetén** is kaphatunk e-mail jelzést.

#### IPThermo Dashboard avagy a grafikonok beállítása

A szoftver segítségével a mért adatokat megjelenítheti összesítve egy idő alapú grafikonon. Ennek beállításáról szól a következő fejezet.

1. A dashboard (Irányítópult) beállításához kattintsunk a Monitoring, majd a Dashboards menüpontra. Majd hozzunk létre egy újat a Create dashboard gombbal.

| ZABBIX Monitoring Inventory Reports Configuration Administration                   | Q | ⊖ Support | Z Share  | ?            | <b>.</b> U |   |
|------------------------------------------------------------------------------------|---|-----------|----------|--------------|------------|---|
| Dashboard Problems Overview Web Latest data Graphs Screens Maps Discovery Services |   |           |          |              | Zabbi      | × |
| Dashboards                                                                         |   |           | Create d | dashboar     | d 🔽        |   |
| Name 🔺                                                                             |   |           |          |              |            |   |
| Global view                                                                        |   |           |          |              |            |   |
| Zabbix server health                                                               |   |           |          |              |            |   |
|                                                                                    |   |           | Displa   | aying 2 of : | 2 found    |   |
| 0 selected Delete                                                                  |   |           |          |              |            |   |
|                                                                                    |   |           |          |              |            |   |
|                                                                                    |   |           |          |              |            |   |

2. A **Dashboard Properties** ablakban beállíthatjuk, hogy ki tudja szerkeszteni a Dashboardot (választhatunk a már felvitt felhasználókból) és megadhatjuk Dashboard nevét, pl. IPThermo. Az Apply (Alkalmaz) gomb megnyomásával érvényesítjük a megadott tulajdonságokat az Irányítópultra.

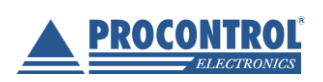

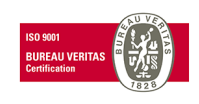

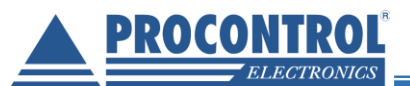

| Dashboard pro | perties                        | ×        |  |
|---------------|--------------------------------|----------|--|
| * Owner       | Admin (Zabbix Administrator) 🗙 | Select   |  |
| * Name        | IPThermo                       |          |  |
|               | Appl                           | y Cancel |  |

- 3. Adjunk hozzá egy új widgetet (modult).
- 4. A megjelenő ablakban állítsuk be a widget típusát Graph-ra (grafikonra).
- 5. Adjuk meg a grafikon nevét, és állítsuk be a kívánt frissítési gyakoriságot (Refresh interval). A példa szerint ez az alapértelmezett 1 perc.

|                  |              |                 |                  |          |                 | none           |            | Add   | ✓    |
|------------------|--------------|-----------------|------------------|----------|-----------------|----------------|------------|-------|------|
|                  | [<br>        | Draw Line Po    | ints Staircase   | 1        | Y-axis          | Left Right     |            |       |      |
|                  | Base c       | plour FF465C    |                  |          | Missing data    | None Connected | Treat as 0 |       |      |
| Data set         |              | ost pattern     |                  | Selec    | t (item pattern | >              | Se         | elect | ×    |
|                  | Data set     | Display options | Time period Axes | s Legend | Problems C      | Overrides      |            |       |      |
| 15:52            | 15:59        | 16:05           | 16:12            | 16:18    | 16:25           | 16:31          | 16:38      | 16:44 |      |
|                  |              |                 |                  |          |                 |                |            |       |      |
|                  |              |                 |                  |          |                 |                |            |       | 16   |
|                  |              |                 |                  |          |                 |                |            |       |      |
|                  |              |                 |                  |          |                 |                |            |       | - 14 |
|                  |              |                 |                  |          |                 |                |            |       | - 12 |
| Refresh interval | Default (1 r | ninute) 🗸       |                  |          |                 |                |            |       |      |
| Name             | default      |                 |                  |          |                 |                |            |       |      |
| Туре             | Graph        | ~               |                  |          |                 |                |            |       | ^    |
| Add widget       |              |                 |                  |          |                 |                |            |       | ×    |

6. A **host pattern** mezőhöz válasszuk ki az IPThermo-t, az **item pattern** mezőhöz pedig a megjelenítendő adatot válasszuk ki, pl. hőmérséklet (Temperature).

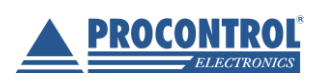

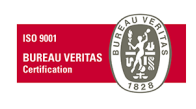

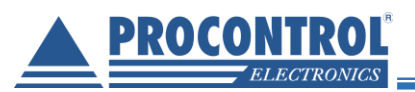

| d widg | jet              |                  |                   |                |            |                 |             |            |            |
|--------|------------------|------------------|-------------------|----------------|------------|-----------------|-------------|------------|------------|
|        | Туре             | Graph            | ~                 |                |            |                 |             |            |            |
|        | Name             | IPThermo         |                   |                |            |                 |             |            |            |
| R      | Refresh interval | Default (1 minut | e) ~              |                |            |                 |             |            |            |
| 1 C    |                  |                  |                   |                |            |                 |             |            |            |
|        |                  |                  |                   |                |            |                 |             |            |            |
| 0.8 C  |                  |                  |                   |                |            |                 |             |            |            |
| 0.6 C  |                  |                  |                   |                |            |                 |             |            |            |
|        |                  |                  |                   |                |            |                 |             |            |            |
| 0.4 C  |                  |                  |                   |                |            |                 |             |            |            |
| ).2 C  |                  |                  |                   |                |            |                 |             |            |            |
|        |                  |                  |                   |                |            |                 |             |            |            |
| 0 C    | 08:57            | 09:04            | 09:11             | 09:17          | 09:24      | 09:31           | 09:37       | 09:44      | 09:51      |
| IPTher | rmo: Temperatu   | Data set Dis     | splay options Tir | me period Axes | Legend Pro | blems Override  | S           | Selec      |            |
|        |                  | Base colour      | FF465C            | ]              | м          | ssing data Nor  | e Connected | Treat as 0 |            |
|        |                  | Draw             | Line Points       | Staircase      |            | Y-axis Left     | Right       |            |            |
|        |                  | Width            |                   |                | 1          | Time shift none |             |            |            |
|        |                  |                  |                   |                |            |                 |             |            | Add Cancel |

- 7. Ha egy grafikonban szeretnénk több értéket megjeleníteni, akkor kattintsunk az **add new data set** gombra, majd állítsuk be az előzőkhez hasonlóan.
- 8. Mentsük el a grafikont az Add gombbal.
- 9. Ha nem szeretnénk már változtatni, akkor kattintsunk a Save changes gombra.

#### IPThermo Napló, a gyűjtött adatok listázása, táblázatba rendezése

A Zabbix Linux rendszeren, vagy virtualizált Linux környezetben működik, és képes SQL adatbázisba rögzíteni az adatokat.

#### A mért adatok egyszerű listában is megjeleníthetők és további felhasználásra átmenthetők.

Overview menüben kattintson az listázni kívánt értékre, pl. az aktuális hőmérsékelt értékre bal egérgombbal. A kattintásra megjelenik 4 lehetőség: Last hour graph, last week graph, Last month graph, Latest values (Utolsó mért értékek). Kattintsunk erre a lehetőségre.

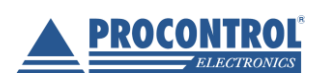

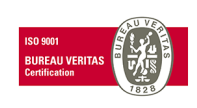

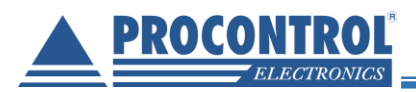

| ABBIX Monitoring Inventory Report                                                                                                    | s Configuration Administration                                               |                                                      | Q O Support 	☑ Share ?                                                                                                    | <u>•</u> (                                   |
|----------------------------------------------------------------------------------------------------|------------------------------------------------------------------------------|------------------------------------------------------|----------------------------------------------------------------------------------------------------|----------------------------------------------|
| shboard Problems Overview Web Latest da                                                                                                    | ta Graphs Screens Maps Discovery Services                                    |                                                      |                                                                                                    | Zab                                          |
| verview                                                                                                    |                                                                              | Group Linux servers                                  | s 🗸 Type Data 🗸 Hosts location Top 🗸                                                                                                    |                                              |
|                                                                                                    |                                                                              |                                                      |                                                                                                    | Filter S                                     |
|                                                                                                    |                                                                              |                                                      |                                                                                                    |                                              |
|                                                                                                    | Application                                                                  | Select                                               |                                                                                                    |                                              |
|                                                                                                    | Show suppressed problems                                                     |                                                      |                                                                                                    |                                              |
|                                                                                                    | Apply Res                                                                    | et                                                   |                                                                                                    |                                              |
|                                                                                                    |                                                                              | Ê                                                    |                                                                                                    |                                              |
| ns                                                                                                    |                                                                              | PThe                                                 |                                                                                                    |                                              |
| midity                                                                                                    |                                                                              | 38.40 %                                              |                                                                                                    |                                              |
| mperature                                                                                                    |                                                                              | 26.7 Last bour graph                                 |                                                                                                    |                                              |
|                                                                                                    |                                                                              | Lastrica: Brahm                                      |                                                                                                    |                                              |
|                                                                                                    |                                                                              | Last week graph                                      |                                                                                                    |                                              |
|                                                                                                    |                                                                              | Last week graph<br>Last month graph                  |                                                                                                    |                                              |
|                                                                                                    |                                                                              | Last week graph<br>Last month graph<br>Latest values |                                                                                                    |                                              |
|                                                                                                    |                                                                              | Last week graph<br>Last month graph<br>Latest values |                                                                                                    |                                              |
|                                                                                                    |                                                                              | Last week graph<br>Last month graph<br>Latest values |                                                                                                    |                                              |
| ABBIX Monitoring Inventory Report                                                                                                    | is Configuration Administration                                              | Last week graph<br>Last month graph<br>Latest values | Q Q Support Share ?                                                                                                    | <u>ب</u>                                     |
| ABBIX Monitoring Inventory Report                                                                                                    | is Configuration Administration<br>ta Graphs Screens Maps Discovery Services | Last week graph<br>Last month graph<br>Latest values | Q. O Support 🗹 Share ? .                                                                                                    | یں کے<br>Zabbix                              |
| ABBIX Monitoring Inventory Report<br>hboard Problems Overview Web Latest da<br>Thermo: Humidity                                                                                                    | is Configuration Administration<br>ta Graphs Screens Maps Discovery Services | Last week graph<br>Last month graph<br>Latest values | Q Q Support Z Share ? .<br>View as Values Y As plain text                                                                                                    | د ب<br>Zabbix<br>t                           |
| ABBIX Monitoring Inventory Report<br>hboard Problems Overview Web Latest da<br>Thermo: Humidity                                                                                                    | is Configuration Administration<br>ta Graphs Screens Maps Discovery Services | Last week graph<br>Last month graph<br>Latest values | Q Q Support Share ?                                                                                                    | <u>د</u> راب<br>Zabbix<br>هر کی              |
| ABBIX Monitoring Inventory Report<br>hboard Problems Overview Web Latest da<br>Thermo: Humidity                                                                                                    | is Configuration Administration<br>ta Graphs Screens Maps Discovery Services | Last week graph<br>Last month graph<br>Latest values | Q                                                                                                    | ي ل<br>Zabbix<br>t ي آ<br>7:43 ()            |
| ABBIX Monitoring Inventory Report<br>hooard Problems Overview Web Latest da<br>Thermo: Humidity                                                                                                    | is Configuration Administration<br>ta Graphs Screens Maps Discovery Services | Last week graph<br>Last month graph<br>Latest values | Q                                                                                                    | <u>د</u> ل<br>Zabbix<br>ه د<br>۲:43 (۲)      |
| ABBIX Monitoring Inventory Report<br>hooard Problems Overview Web Latest da<br>Thermo: Humidity                                                                                                    | is Configuration Administration<br>ta Graphs Screens Maps Discovery Services | Last week graph<br>Last month graph<br>Latest values | Q ♀ Support ☑ Share ?<br>View as Values ♥ As plain tex<br>2018-10-24 15:47:43 – 2018-10-24 16:47                                                                        | ی بال کی کی کی کی کی کی کی کی کی کی کی کی کی |
| ABBIX Monitoring Inventory Report<br>hboard Problems Overview Web Latest da<br>Thermo: Humidity<br>18-10-24 16:47:43 38.792<br>18-10-24 16:47:38 38.823                                                                                                    | is Configuration Administration<br>ta Graphs Screens Maps Discovery Services | Last week graph<br>Last month graph<br>Latest values | Q         Q         Support         I Share         ?           View as         Values         ✓         As plain text           2018-10-24 15:47:43 – 2018-10-24 16:47 | ي ران<br>Zabbix<br>هر يا<br>تربلا کې         |
| ABBIX         Monitoring         Inventory         Report           hboard         Problems         Overview         Web         Latest da           Thermo:         Humidity           18-10-24 16:47:43         38.792           18-10-24 16:47:38         38.233           18-10-24 16:47:33         38.792                                                                                                    | is Configuration Administration<br>ta Graphs Screens Maps Discovery Services | Last week graph<br>Last month graph<br>Latest values | Q                                                                                                    | ي ران<br>Zabbix<br>ه ي ۲<br>7:43             |
| ABBIX         Monitoring         Inventory         Report           hboard         Problems         Overview         Web         Latest da           Thermo:         Humidity           18-10-24 16:47:43         38.792           18-10-24 16:47:33         38.792           18-10-24 16:47:33         38.792           18-10-24 16:47:33         38.792           18-10-24 16:47:33         38.792                                                                                                    | is Configuration Administration<br>ta Graphs Screens Maps Discovery Services | Last week graph<br>Last month graph<br>Latest values | Q ♀ Support ☑ Share ? .<br>View as Values ♥ As plain tex<br>2018-10-24 15:47:43 - 2018-10-24 16:47                                                                      | ی راب<br>Zabbix<br>d راب<br>کا               |
| ABBIX         Monitoring         Inventory         Report           hboard         Problems         Overview         Web         Latest da           Thermo:         Humidity           18-10-24 16:47:43         38.792           18-10-24 16:47:33         38.792           18-10-24 16:47:33         38.792           18-10-24 16:47:33         38.792           18-10-24 16:47:33         38.792           18-10-24 16:47:33         38.792           18-10-24 16:47:33         38.792                                                                                                    | is Configuration Administration<br>ta Graphs Screens Maps Discovery Services | Last week graph<br>Last month graph<br>Latest values | Q                                                                                                    | ± ك<br>Zabbix<br>t ۲<br>7:43                 |
| ABBIX         Monitoring         Inventory         Report           hboard         Problems         Overview         Web         Latest da           Thermo:         Humidity           18-10-24 16:47:43         38.792           18-10-24 16:47:33         38.792           18-10-24 16:47:33         38.792           18-10-24 16:47:33         38.792           18-10-24 16:47:33         38.792           18-10-24 16:47:33         38.792           18-10-24 16:47:33         38.792           18-10-24 16:47:33         38.792           18-10-24 16:47:33         38.792           18-10-24 16:47:33         38.792                                                                                                    | is Configuration Administration<br>ta Graphs Screens Maps Discovery Services | Last week graph<br>Last month graph<br>Latest values | Q O Support Z Share ?<br>View as Values V As plain text<br>2018-10-24 1547:43 – 2018-10-24 16:47                                                                        | ت ال کی<br>Zabbik<br>رابط که (۲۰۰۷)          |
| ABBIX         Monitoring         Inventory         Report           shboard         Problems         Overview         Web         Latest da           Thermo:         Humidity           neestamp         Image: State State | is Configuration Administration<br>ta Graphs Screens Maps Discovery Services | Last week graph<br>Last month graph<br>Latest values | Q Q Support Z Share ?<br>View as Values V As plain tex<br>2018-10-24 15:47:43 – 2018-10-24 16:47                                                                        | ی با کی کی کی کی کی کی کی کی کی کی کی کی کی  |

A jobb felső sarokban található dátumra kattintva előjön az intervallum választó. Megadhat konkrét dátumokat a From - To cellákban, de előkészített címkék szerint is választhat pl. Last month (Előző hónap)

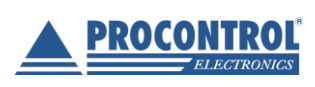

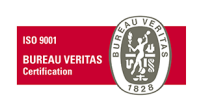

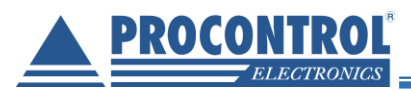

|                     | Ionitoring Inve | ntory Reports   | Configurat | ion Administ | ration    |                                                                     |                                                                                                    |                                                                                                    | Q 🤉 O Support 🗷 S                                                                                                    | hare ? 💄 🔱                                                                                                    |
|---------------------|-----------------|-----------------|------------|--------------|-----------|---------------------------------------------------------------------|----------------------------------------------------------------------------------------------------|----------------------------------------------------------------------------------------------------|----------------------------------------------------------------------------------------------------|----------------------------------------------------------------------------------------------------|
| Dashboard Probler   | ns Overview     | Web Latest data | Graphs S   | Screens Maps | Discovery | Services                                                            |                                                                                                    |                                                                                                    |                                                                                                    | Zabbi                                                                                                    |
| PThermo: H          | umidity         |                 |            |              |           |                                                                     |                                                                                                    | View as                                                                                                    | Values 🗸                                                                                                    | As plain text                                                                                                    |
|                     |                 |                 |            |              |           |                                                                     | <                                                                                                    | Zoom out > 201                                                                                              | 8-10-24 15:47:43 – 201                                                                                                    | 8-10-24 16:47:43                                                                                                    |
|                     |                 |                 |            |              |           | From 2018-10-24 15:47:43 :::<br>To 2018-10-24 16:47:43 :::<br>Apply | Last 2 days<br>Last 7 days<br>Last 30 days<br>Last 3 months<br>Last 6 months<br>Last 1 year<br>Last 2 years | Yesterday<br>Day before yesterday<br>This day last week<br>Previous week<br>Previous month<br>Previous year | Today<br>Today so far<br>This week<br>This week so far<br>This month<br>This month so far<br>This year<br>This year so far | Last 5 minutes<br>Last 15 minutes<br>Last 30 minutes<br>Last 30 minutes<br>Last 1 hour<br>Last 3 hours<br>Last 6 hours<br>Last 12 hours<br>Last 12 hours |
| Timestamp           | Humidity        |                 |            |              |           |                                                                     |                                                                                                    |                                                                                                    |                                                                                                    |                                                                                                    |
| 2018-10-24 16:47:43 | 38.792          |                 |            |              |           |                                                                     |                                                                                                    |                                                                                                    |                                                                                                    |                                                                                                    |
| 2018-10-24 16:47:38 | 38.823          |                 |            |              |           |                                                                     |                                                                                                    |                                                                                                    |                                                                                                    |                                                                                                    |
| 2018-10-24 16:47:33 | 38.792          |                 |            |              |           |                                                                     |                                                                                                    |                                                                                                    |                                                                                                    |                                                                                                    |
| 2018-10-24 16:47:28 | 38.792          |                 |            |              |           |                                                                     |                                                                                                    |                                                                                                    |                                                                                                    |                                                                                                    |
| 2018-10-24 16:47:23 | 38.792          |                 |            |              |           |                                                                     |                                                                                                    |                                                                                                    |                                                                                                    |                                                                                                    |
| 2018-10-24 16:47:18 | 38.792          |                 |            |              |           |                                                                     |                                                                                                    |                                                                                                    |                                                                                                    |                                                                                                    |
| 2018-10-24 16:47:13 | 38.762          |                 |            |              |           |                                                                     |                                                                                                    |                                                                                                    |                                                                                                    |                                                                                                    |
| 2018-10-24 16:47:08 | 38.762          |                 |            |              |           |                                                                     |                                                                                                    |                                                                                                    |                                                                                                    |                                                                                                    |
| 2018-10-24 16:47:03 | 38.724          |                 |            |              |           |                                                                     |                                                                                                    |                                                                                                    |                                                                                                    |                                                                                                    |

A megjelenő listát lekérheti As plain text (Egyszerű szövegként) gombbal szövegformátumban, amit menthet és exportálhat további felhasználásra.

| IPThermo: Hu | umidity  |            |        |  |  |
|--------------|----------|------------|--------|--|--|
| 2018-10-24   | 16:47:43 | 1540388863 | 38.792 |  |  |
| 2018-10-24   | 16:47:38 | 1540388858 | 38.823 |  |  |
| 2018-10-24   | 16:47:33 | 1540388853 | 38.792 |  |  |
| 2018-10-24   | 16:47:28 | 1540388848 | 38.792 |  |  |
| 2018-10-24   | 16:47:23 | 1540388843 | 38.792 |  |  |
| 2018-10-24   | 16:47:18 | 1540388838 | 38.792 |  |  |
| 2018-10-24   | 16:47:13 | 1540388833 | 38.762 |  |  |
| 2018-10-24   | 16:47:08 | 1540388828 | 38.762 |  |  |
| 2018-10-24   | 16:47:03 | 1540388823 | 38.724 |  |  |
| 2018-10-24   | 16:46:58 | 1540388818 | 38.724 |  |  |
| 2018-10-24   | 16:46:53 | 1540388813 | 38.724 |  |  |
| 2018-10-24   | 16:46:48 | 1540388808 | 38.693 |  |  |
| 2018-10-24   | 16:46:43 | 1540388803 | 38.693 |  |  |
| 2018-10-24   | 16:46:38 | 1540388798 | 38.655 |  |  |
| 2018-10-24   | 16:46:33 | 1540388793 | 38.624 |  |  |
| 2018-10-24   | 16:46:28 | 1540388788 | 38.624 |  |  |
| 2018-10-24   | 16:46:23 | 1540388783 | 38.594 |  |  |
| 2018-10-24   | 16:46:18 | 1540388778 | 38.594 |  |  |
| 2018-10-24   | 16:46:13 | 1540388773 | 38.556 |  |  |
| 2018-10-24   | 16:46:08 | 1540388768 | 38.556 |  |  |
| 2018-10-24   | 16:46:03 | 1540388763 | 38.594 |  |  |
| 2018-10-24   | 16:45:58 | 1540388758 | 38.624 |  |  |
| 2018-10-24   | 16:45:53 | 1540388753 | 38.724 |  |  |
| 2018-10-24   | 16:45:48 | 1540388748 | 38.792 |  |  |
| 2018-10-24   | 16:45:43 | 1540388743 | 38.792 |  |  |
| 2018-10-24   | 16:45:38 | 1540388738 | 38.792 |  |  |
| 2018-10-24   | 16:45:33 | 1540388733 | 38.792 |  |  |
|              |          |            |        |  |  |

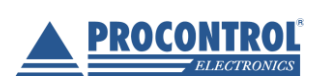

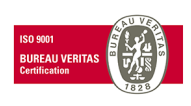

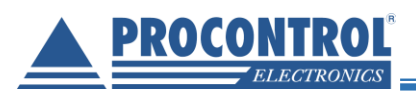

# Használata PRTG Network Monitor szoftverrel

A **Procontrol IPThermo SBC-301** sorozat termékei távmenedzselhetőek a **Zabbix** illetve a **PRTG Network Monitor** díjmentes angol nyelvű szoftverekkel, melyek küszöbérték-átlépés esetén **email riasztás, grafikonozás, napló** funkciókat biztosítanak. Mindkettő ingyenes nyílt forráskódú szoftver. Beállításuk informatikust igényelhet. (A Zabbix Linux rendszeren, vagy virtualizált Linux környezetben működik, és képes SQL adatbázisba rögzíteni az adatokat. A PRTG működik Windows és Linux környezetben is, de nem képes SQL adatbázisba rögzíteni az adatokat.)

A PRTG Network Monitorral egyszerre több SNMP eszközt tud nyomon követni, grafikonokon tekintheti meg

a mért értékek időbeli alakulását.

Határértékeket **is megadhat, amire a program** email riasztást küld**. A riasztást többféle esemény is kiválthatja** (határérték átlépése, szenzorral való kapcsolat elvesztése / újra felállítása stb.).

A program az alábbi webhelyről tölthető le: https://www.paessler.com/

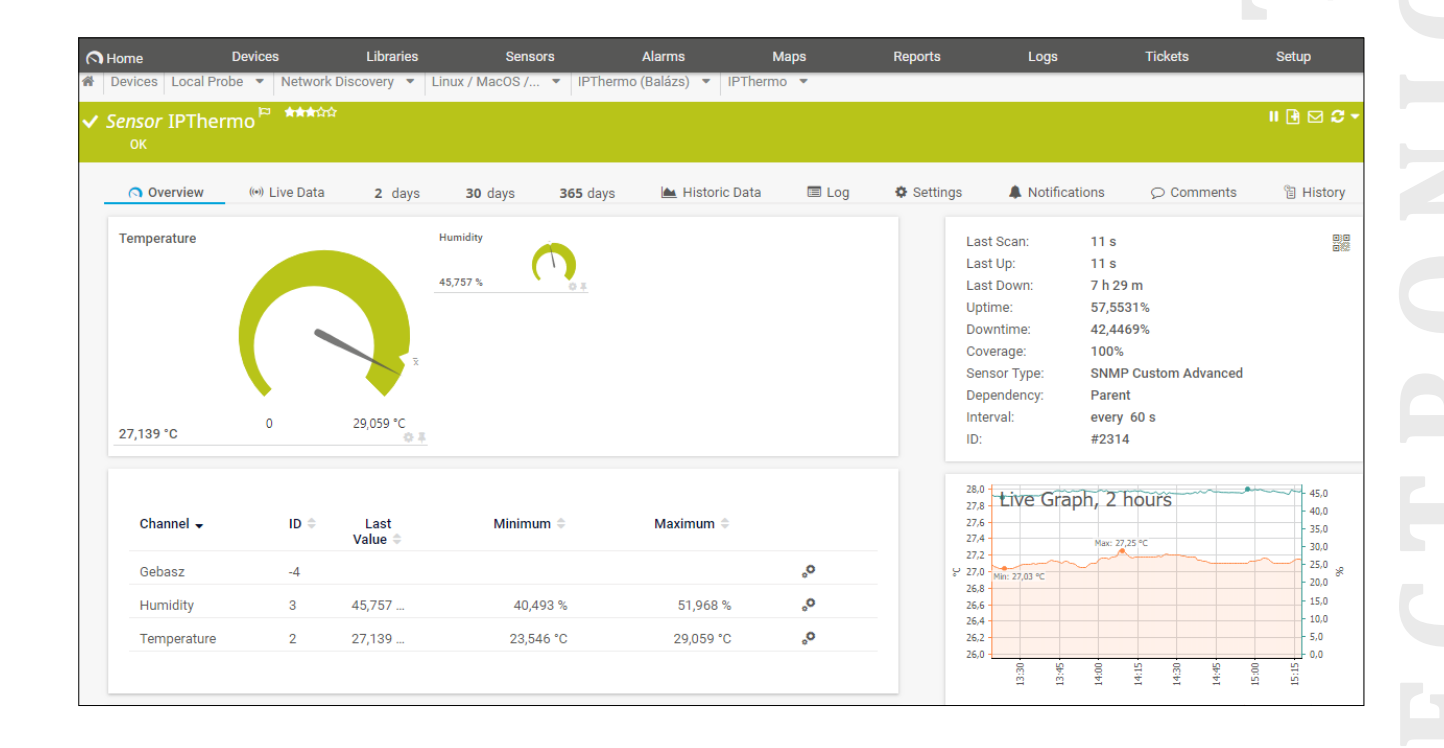

Normál esetben a PRTG automatikusan felderíti az IPThermo eszközöket a hálózaton és a "Linux / MacOS / Unix" csoportban listázza (az IPThermo szolgáltatást ekkor még nem látja). Ebben az esetben a következő lépéseket átugorhatjuk.

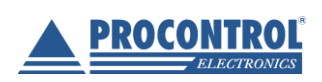

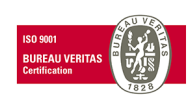

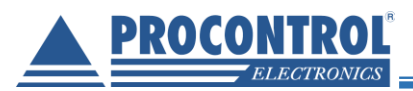

#### IPThermo manuális hozzáadása az eszközök listájához

Amennyiben a PRTG nem látja az IPThermo eszközt, azt az IP cím ismeretében manuálisan hozzá lehet adni a hálózathoz.

#### Home $\rightarrow$ Devices $\rightarrow$ Add Device

| A Home          | Devices 🗨 🛛              | Libraries            | Sensors         |                   |
|-----------------|--------------------------|----------------------|-----------------|-------------------|
| A Devices       | All                      |                      |                 |                   |
| Group Root      | Favorite Devices         | -                    |                 |                   |
| Overview        | Device List              | ays                  | <b>365</b> days | Alarms            |
| ‼ 16 ₩15 ✔193   | Dependencies             | XL ()                |                 |                   |
| 🛱 Root          | Add Group                |                      |                 |                   |
| E Eocal Probe   | Add Auto-Discovery Group |                      |                 |                   |
| Core            | Add Device               | stem Health<br>100 % | Disk Free 73 %  | mon SaaS<br>100 % |
| 🖻 🛱 Network Dis | covery                   |                      |                 |                   |
| 🗆 🛱 Network     | Infrastructure           |                      |                 |                   |

Válasszuk ki a Linux / MacOS / Unix csoportot.

Adjuk meg az eszköz nevét (tetszőleges) és az IP címét.

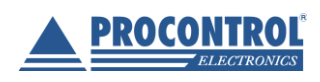

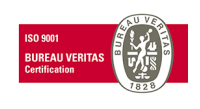

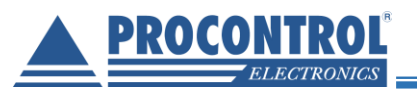

| Device Name and Address   |
|---------------------------|
| Device Name 🔍             |
| IPThermo                  |
| IP Version <sup>(1)</sup> |
| Connect using IPv4        |
| O Connect using IPv6      |
| IPv4 Address/DNS Name     |
| 192.168.0.133             |

A szolgáltatások automatikus felderítését bekapcsolhatjuk, de ez opcionális, mivel az SNMP szenzort nem tudja automatikusan észlelni.

| Device Type<br>Sensor Management <sup>®</sup>                                                                                                    |
|----------------------------------------------------------------------------------------------------|
| <ul> <li>Manual (no auto-discovery)</li> <li>Automatic device identification (standard, recommended)</li> <li>Automatic device identification (detailed, may create many sensors)</li> <li>Automatic sensor creation using specific device template(s)</li> </ul> |

#### Ok

#### IPThermo szenzor hozzáadása az IPThermo eszközhöz

A következő lépések az esetben is elvégzendőek, hogy a PRTG automatikusan megtalálta az eszközt a hálózaton.

Most már van IPThermo eszközünk, de ehhez még hozzá kell adni egy vagy több szenzort, amelyek a megadott OID-k alapján periodikusan lekérdezik az eszköztől az adatokat.

Kattintsunk rá az újonnan létrehozott vagy felderített eszköz nevére.

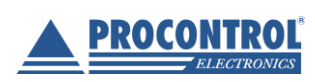

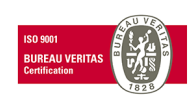

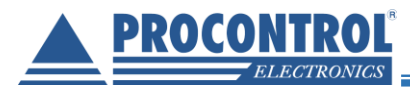

| PING Add Sensor                                                  |  |
|------------------------------------------------------------------|--|
| □ IPING                                                          |  |
| IPThermo Run Auto-Discovery<br>(0 Sensors)                       |  |
| □ Prin OK □ Prin OK □ Prin OK                                    |  |
| V PING USE SSL Certificate USE SSL Security C V (001) Ethern 151 |  |

Az eszköz oldalán válasszuk ki az Settings menüt.

| lome                   | Devices                    | Libraries                 | Sensors                                       | Alarms                     | Maps            | Reports      | L L |
|------------------------|----------------------------|---------------------------|-----------------------------------------------|----------------------------|-----------------|--------------|-----|
| Devices Local Pro      | be 🔻 Network Discove       | ry 🔻 Linux / MacOS        | / 🔻 IPThermo 💌                                |                            |                 |              |     |
| evice IPTheri          | no 🖾 🗯 🖄                   |                           |                                               |                            |                 |              |     |
| Overview               | 2 days                     | 30 days                   | 365 days 🔺 Al                                 | arms 🚯 System In           | formation 🔲 Log | s Settings   |     |
|                        |                            |                           |                                               |                            |                 |              |     |
|                        |                            |                           |                                               |                            |                 |              |     |
| To see sen             | sor gauges here, please ch | nange the priority of one | e or more sensors to ★★★                      | <b>t☆ /★★★★★</b> .         |                 |              |     |
| To see sen             | sor gauges here, please ch | nange the priority of one | e or more sensors to ★★★1                     | kû /######.                |                 |              |     |
| To see sen             | sor gauges here, please cł | nange the priority of one | e or more sensors to ★★★                      | ትድ / <del>ት ት ት ት ት</del>  |                 |              |     |
| To see sen<br>Pos → Se | sor gauges here, please ch | nange the priority of one | e or more sensors to ***                      | inde / Andreininger .      | Graph           | Priority 0   | 0   |
| To see sen Pos  Se     | sor gauges here, please ch | nange the priority of one | e or more sensors to ***<br>Status \$ Message | krûr / <del>Andrek (</del> | Graph<br>-      | Priority 0 📝 | •   |

Görgessünk le a **Credentials for SNMP Devices** beállításig, majd kapcsoljuk ki az öröklődést. Ekkor elő tűnnek az egyedi beállítások, amiben az SNMP verziót állítsuk át **v1**-re. (Néhány IPThermo eszköz támogatja a v2c szabványt, de a v1 biztosan működik mindegyikkel és mivel az eszközök nem használnak autentikációt a v2c-nek nincsen valódi előnye, azonban tetszés szerint használható, amennyiben kompatibilis az aktuális eszközzel). A többi beállítást hagyjuk alapértelmezetten.

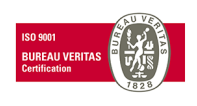

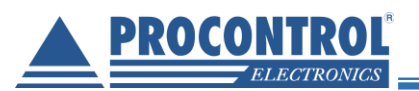

| Credentials for SNMP Devices SNMP Version | . 💿 v1                 |  |
|-------------------------------------------|------------------------|--|
| Version: V2, SNMP Port: 161, SNMP Timeou) | O v2c (recomme<br>O v3 |  |
| Community String 🗐                        | public                 |  |
| SNMP Port ®                               | 161                    |  |
| SNMP Timeout (Sec.) 🖲                     | 5                      |  |

#### Save

Az eszköz oldalán, a szenzor lista bal oldalán található + ikonra kattintva válasszuk az előugró Add Sensor opciót.

| Sensors          | Alarms                          | Maps     |       | Reports    | L¢    |
|------------------|---------------------------------|----------|-------|------------|-------|
| ermo 🔻           |                                 |          |       |            |       |
|                  |                                 |          |       |            |       |
| Alarms           | <ul> <li>System Info</li> </ul> | ormation | 🔲 Log | 🌣 Settings |       |
|                  |                                 |          |       |            |       |
| ors to **** /*** | n★★ .                           |          |       |            |       |
|                  |                                 |          |       |            |       |
|                  |                                 |          |       |            |       |
| Message          |                                 | Graph    |       | Add Sens   | ior 🛨 |
| -                |                                 | -        |       |            |       |
|                  |                                 |          |       |            |       |
|                  |                                 |          |       |            |       |

A felkínált típusok közül válasszuk ki az "SNMP Custom Advanced" nevű szenzort. A kereső használatával könnyen megtalálható. Hozzáadáshoz kattintsunk a kártyára.

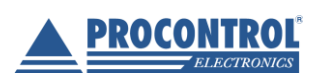

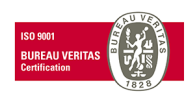

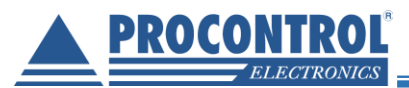

|                 |                                                 |                                               | Search <b>Q</b> S                | NMP Custom Ad                                       | vanced  |
|-----------------|-------------------------------------------------|-----------------------------------------------|----------------------------------|-----------------------------------------------------|---------|
| Γ               | Matching Sen                                    | sor Types                                     |                                  |                                                     |         |
| :               | SNMP Custom                                     | ?                                             | SNMP Cust                        | tom Advanced                                        | ?       |
| 1               | Monitors a numerical<br>specific OID using SN   | value returned by a<br>MP                     | Monitors nur<br>to 10 specific   | nerical values returned<br>c OIDs using SNMP        | l by up |
| l t             | f you want to monitor m<br>the SNMP Custom Adva | ore than one OID, use<br>nced Sensor instead. | If you want to i<br>use the SNMP | monitor only one OID, you<br>Custom Sensor instead. | can     |
|                 |                                                 | •                                             |                                  |                                                     | 0       |
|                 |                                                 | ″lint                                         |                                  |                                                     |         |
| Oltsuk ki a bea | illitasokat a kovetkez                          | OK szerint:                                   |                                  |                                                     |         |
| ensor Name      | #1 Name                                         | Temperature (                                 | zoieges)                         |                                                     |         |
| ensor Channel   |                                                 | 1 3 6 1 4 1 131                               | 25 2 1 0                         |                                                     |         |
| ensor Channel   | #1 Value Type                                   | Absolute, float                               | 23.2.1.0                         |                                                     |         |
| ensor Channel   | #1 Unit                                         | Temperature                                   |                                  |                                                     |         |
| ensor Channel   | #2                                              | Enable                                        |                                  |                                                     |         |
| ensor Channel   | #2 Name                                         | Humidity (tets                                | őleges)                          |                                                     |         |
| ensor Channel   | #2 OID                                          | 1.3.6.1.4.1.131                               | 25.2.2.0                         |                                                     |         |
| ensor Channel   | l #2 Value Type                                 | Absolute, float                               |                                  |                                                     |         |
| ensor Channel   | l #2 Unit                                       | Percent                                       |                                  |                                                     |         |
|                 |                                                 |                                               |                                  |                                                     |         |
|                 |                                                 |                                               |                                  |                                                     |         |
|                 |                                                 |                                               |                                  |                                                     |         |
|                 |                                                 |                                               |                                  |                                                     |         |

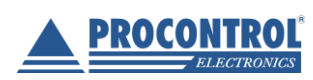

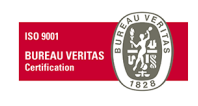

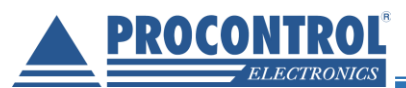

| Sensor Name 🕚                  | IPThermo                                                                                                    |  |  |  |  |  |
|--------------------------------|----------------------------------------------------------------------------------------------------|--|--|--|--|--|
| Parent Tags 💿                  |                                                                                                    |  |  |  |  |  |
| Tags 🖲                         | snmpcustomsensor × snmpcustomadvanced × 📀                                                                                                    |  |  |  |  |  |
| Priority <sup>®</sup>          | ★★★☆☆                                                                                                    |  |  |  |  |  |
| Sensor Channel #1 Name 🖲       | Temperature                                                                                                    |  |  |  |  |  |
| Sensor Channel #1 OID 🕕        | 1.3.6.1.4.1.13125.2.1.0                                                                                                    |  |  |  |  |  |
| Sensor Channel #1 Value Type 🕚 | <ul> <li>Absolute (unsigned integer, for example "10", "120")</li> <li>Absolute (signed integer, for example "-12", "120")</li> <li>Absolute (float, for example "-5.80", "8.23")</li> <li>Delta (Counter)</li> </ul> |  |  |  |  |  |
| Sensor Channel #1 Unit 🖲       | Temperature                                                                                                    |  |  |  |  |  |
| Sensor Channel #2 🖲            | <ul><li>Disable</li><li>Enable</li></ul>                                                                                                    |  |  |  |  |  |
| Sensor Channel #2 Name 🖲       | Humidity                                                                                                    |  |  |  |  |  |
| Sensor Channel #2 OID 🕚        | 1.3.6.1.4.1.13125.2.2.0                                                                                                    |  |  |  |  |  |
| Sensor Channel #2 Value Type 🖲 | <ul> <li>Absolute (unsigned integer, for example "10", "120")</li> <li>Absolute (signed integer, for example "-12", "120")</li> <li>Absolute (float, for example "-5.80", "8.23")</li> <li>Delta (Counter)</li> </ul> |  |  |  |  |  |
| Sensor Channel #2 Unit 🕚       | Percent                                                                                                    |  |  |  |  |  |
| Sensor Channel #3 🖲            | Oisable                                                                                                    |  |  |  |  |  |

#### Continue

Hogyha minden rendben van, a szenzor a következő frissítésnél működésbe lép és adatokat szolgáltat.

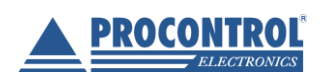

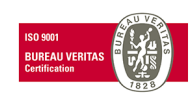

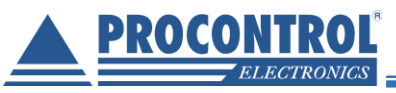

| - Horne                                             | Devices                               | Libraries                          | s                   | ensors      | Alarms                                                                      | Maps                         | R           |
|-----------------------------------------------------|---------------------------------------|------------------------------------|---------------------|-------------|-----------------------------------------------------------------------------|------------------------------|-------------|
| Devices Local Pro                                   | be 🔻 Network                          | k Discovery 🔻                      | Linux / MacO        | S / 🔻 IPThe | ermo (Robi) 🔻                                                               |                              |             |
| Device IPTherr                                      | no (Robi) 🏲                           | ***                                |                     |             |                                                                             |                              |             |
| Overview                                            | 2 days                                | 30 days                            | <b>365</b> days     | Alarms      | System Inform                                                               | ation                        | ■ Log       |
| Ving<br>OK                                          |                                       |                                    |                     |             |                                                                             |                              |             |
| Ping Time                                           | x                                     |                                    |                     |             |                                                                             |                              |             |
| Ping Time<br>0 msec                                 | R<br>O                                | 10 msec                            |                     |             |                                                                             |                              |             |
| Ping Time<br>0 msec                                 | x<br>O                                | 10 msec                            |                     |             |                                                                             |                              |             |
| Ping Time<br>0 msec<br>Pos → Se                     | v<br>0<br>ensor ≎                     | 10 msec<br>Status<br>♦             | Message             |             | Graph                                                                       | Priority \$                  | ß           |
| Ping Time<br>0 msec<br>Pos ← Se<br>+ 1.             | x<br>0<br>ensor ≑                     | 10 msec<br>Status<br>Up            | Message             |             | Graph                                                                       | Priority ≎<br>★★★★           | C           |
| Ping Time<br>0 msec<br>Pos ← Se<br>+ 1. ✓<br>+ 2. ✓ | x<br>0<br>ensor ≎<br>Ping<br>IPThermo | 10 msec<br>Status<br>⊕<br>Up<br>Up | Message<br>OK<br>OK |             | Graph<br>Ping Time O msed<br>Industry Month Acade Ac<br>Temperature 27,11°C | Priority ≎<br>★★★★★<br>★★★☆☆ | C<br>C<br>C |

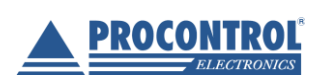

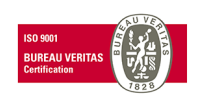

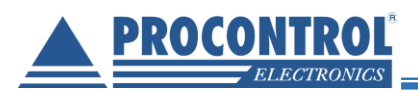

#### IPThermo SBC-301

| ices Local Prob            | oe 🔻 Network            | Discovery 🔻 Linu | ux / MacOS / 🔻 IPThe | rmo (Balázs) 🔻 IPThe | rmo 🔻    |                                              | , and the second second s |                                                                      |                                    |
|----------------------------|-------------------------|------------------|----------------------|----------------------|----------|----------------------------------------------|----------------------------------------------------------------------------------------------------|----------------------------------------------------------------------|------------------------------------|
| is <i>or</i> IPThern<br>วห | no <sup>Panana</sup> on |                  |                      | X Z                  |          |                                              |                                                                                                    |                                                                      | II 🖪 🖂 🗲 🕶                         |
| Overview                   | (••) Live Data          | 2 days           | 30 days 365 days     | s 🗎 Historic Data    | 🔳 Log    | Settings                                     | A Notifications                                                                                                    |                                                                      | 1 History                          |
| mperature<br>,139 °C       | 0                       | Hu<br>29,059 °C  | midity<br>757 %      |                      |          | La<br>La<br>Up<br>Do<br>Co<br>Se<br>In<br>In | st Scan: 11 s<br>st Up: 11 s<br>st Down: 7 h 2<br>time: 57,5<br>wntime: 42,4<br>werage: 100<br>soor Type: SNM<br>pendency: Pare<br>erval: even<br>#231                                                                                                    | 9 m<br>531%<br>469%<br>%<br>IP Custom Advanced<br>nt<br>y 60 s<br>14 | 0)0<br>0)3                         |
| Channel 🗸                  | ID \$                   | Last<br>Value ≑  | Minimum ≑            | Maximum 🗘            |          | 28,<br>27,<br>27,<br>27,                     | tive Graph, 2                                                                                                    | hours                                                                | 45,0<br>- 40,0<br>- 35,0<br>- 30,0 |
| Gebasz                     | -4                      |                  |                      |                      | °        | 27,<br>8 27,                                 | Min: 27,03 °C                                                                                                    |                                                                      | - 25,0 %                           |
| Humidity                   | 3                       | 45,757           | 40,493 %             | 51,968 %             | <u>°</u> | 26, 26,                                      | 5                                                                                                    |                                                                      | - 15,0                             |
| Temperature                | 2                       | 27,139           | 23,546 °C            | 29,059 °C            | °        | 26,                                          | 2                                                                                                    |                                                                      | - 5,0                              |
|                            |                         |                  |                      |                      |          | 26,                                          |                                                                                                    |                                                                      | F 0,0                              |

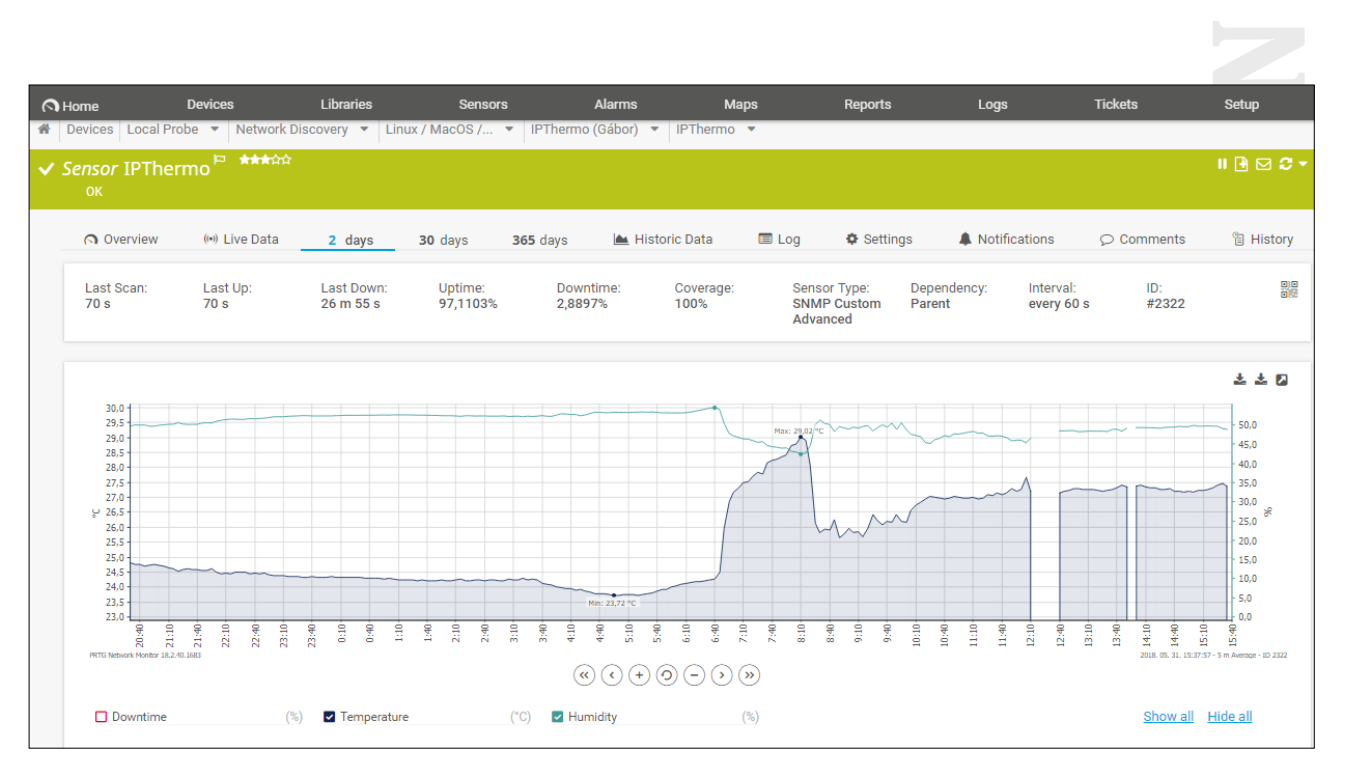

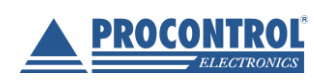

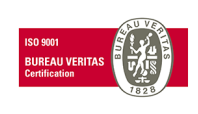

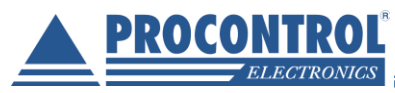

#### Riasztások beállítása

A PRTG Network Monitorral e-mail riasztást is be tudunk állítani. A riasztást többféle esemény is kiválthatja (határérték átlépése, szenzorral való kapcsolat elvesztése/újra felállítása stb.). Az egyes kiváltó eseményeket a szenzor objektumok örökölhetik is a szülőjüktől (pl. az őket tartalmazó eszköz objektumtól).

#### Figyelmeztetést kiváltó esemény beállítása az egyes szenzorokhoz

Kattintsunk a felső fejlécben lévő **Sensor** menüpontra, majd a megjelenő ablakban dupla kattintással válasszuk ki a kívánt szenzort:

| ne Devices                      | Libraries S                                                                     | Sensors    | Alarms       | Maps Reports                    | Logs                  | Tickets    | Setup  | )<br> |
|---------------------------------|---------------------------------------------------------------------------------|------------|--------------|---------------------------------|-----------------------|------------|--------|-------|
| Sensor 🌩                        | Probe Group Device 🗘                                                            | Status ≑   | Last Value ≑ | Message                         | Graph                 | Priority 🗸 | Fav. 🗢 | Ø     |
| Core Health                     | Local Probe (Local Probe) »<br>Probe Device                                     | Up         | 100 %        | ОК                              | Health 100 %          | ****       | ą      | Ø     |
| ✓ Probe Health                  | Local Probe (Local Probe) »<br>Probe Device                                     | Up         | 100 %        | ОК                              | Health 100 %          | ****       | q      | Ø     |
| ✓ System Health                 | Local Probe (Local Probe) »<br>Probe Device                                     | Up         | 100 %        | ОК                              | Health 100 %          | ****       | q      | Ø     |
| W Disk Free                     | Local Probe (Local Probe) »<br>Probe Device                                     | Warning    | 23 %         | 23 % (Free Space C:) is below t | Free Space C: 23 %    | ****       | a      | Ø     |
| 🔽 104 Hỗ és pára                | Local Probe (Local Probe) »<br>Linux / MacOS / Unix »<br>PThermo 104            | Up         | 25,201 °C    | ок                              | Hőmérbéklet 25,201 °C | ***        | ц      | Ø     |
| <mark>∨</mark> 106 - Hõ és pára | Local Probe (Local Probe) »<br>Linux / MacOS / Unix »<br>IPThermo 106           | Up         | 26,231 °C    | ОК                              | Hömérséklet 26,231 C  | ***        | ц      | Ø     |
| 165 Hõ és pára (paused          | Local Probe (Local Probe) »<br>Linux / MacOS / Unix »<br>PIPThermo 165 (paused) | Paused (pa |              | Paused by parent                | Hőmérséklet Paused    | ***        | q      | Ø     |

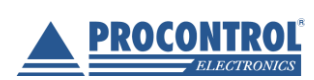

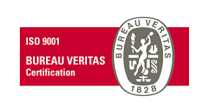

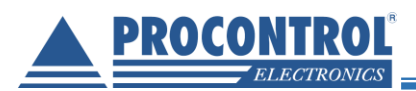

#### A szenzor adatlapján kattintsunk a Notifications menüre:

| ≡                                             |                                                             |                                                  |                                                | New Log Entries 10                    | ₩ 1 🗸 6 II 2            |
|-----------------------------------------------|-------------------------------------------------------------|--------------------------------------------------|------------------------------------------------|---------------------------------------|-------------------------|
| Devices Local Probe<br>Sensor 104 Hő és<br>OK | network Discovery                                           | <ul> <li>Linux / MacOS /</li> </ul>              | IPThermo 104                                   | 104 Hŏ és pára 🔻                      | ∥∄⊠ <i>3</i> ▼          |
| (•)<br>Overview (ive<br>Data                  | 2 30<br>days days                                           | 365 🕍<br>days Historic<br>Data                   | Log Settings                                   | Notifications Comment                 | 엽<br>ts History         |
| Last Scan:<br>31 s<br>Coverage:<br>69%        | Last Up:<br>31 s<br>Sensor Type:<br>SNMP Custom<br>Advanced | Last Down:<br>17 h 41 m<br>Dependency:<br>Parent | Uptime:<br>84,5549%<br>Interval:<br>every 30 s | Downtime:<br>15,4451%<br>ID:<br>#2301 | 0;0<br>055              |
| Hőmérséklet                                   |                                                             | Páratartalom<br>57,202 %                         | 7<br>• =                                       |                                       |                         |
|                                               |                                                             | x                                                |                                                |                                       |                         |
| PAESSLER 18.2.41.16                           | 0 30,414 °C<br>52+ PRTG System Adminis                      | strator 🕐 07.:undefined                          | II Refresh in 4 sec                            | 🖸 Contac                              | t Support <b>?</b> Help |

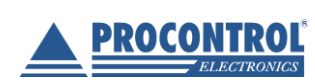

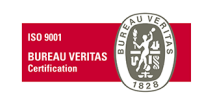

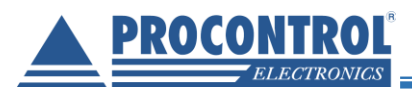

A megjelenő ablakban adhatjuk meg, hogy az egyes eseményekre a szenzor milyen értesítést küldjön, illetve beállíthatjuk, hogy az adott objektum (szenzor) a szülőobjektum riasztási eseményeit örökölje-e:

| verview             | (•))<br>Live<br>Data                   | 2 30<br>days days                                                                                 | <b>365</b><br>days                                                                  | Historic<br>Data                                                                                                    | E Log                                      | Settings                                | Notifica        | itions     | Q<br>Comments       | E<br>History |
|---------------------|----------------------------------------|---------------------------------------------------------------------------------------------------|-------------------------------------------------------------------------------------|----------------------------------------------------------------------------------------------------|--------------------------------------------|-----------------------------------------|-----------------|------------|---------------------|--------------|
| Obje                | ct Trigger                             | rs                                                                                                |                                                                                     |                                                                                                    |                                            |                                         |                 |            |                     |              |
| Туре                | •                                      | Notification                                                                                      | S                                                                                   |                                                                                                    |                                            |                                         |                 | Ac         | tions               |              |
| Three               | shold Trigger                          | When Hốm<br>perform<br>> Email and                                                                | érséklet (°C)<br>push notific                                                       | channel is Abo<br>cation to admin                                                                                   | ove 20 for a                               | t least 60 se                           | conds           |            | Ē                   |              |
|                     |                                        | When cond<br>notification                                                                         | ition clears a                                                                      | after a notificati                                                                                                  | on was trig                                | gered perfo                             | rm <u>no</u>    |            |                     |              |
| Trigg               | <b>Jers that (</b><br>nerit all trigge | c <mark>an be inher</mark><br>rs from parent ob                                                   | ited fror                                                                           | n parent o<br>e the triggers d                                                                                      | bject(s)<br>efined abo                     | /e                                      |                 |            |                     |              |
|                     | ly use the tric                        | gers defined abo                                                                                  | ve                                                                                  |                                                                                                    |                                            |                                         |                 |            |                     |              |
| Oor                 | ny use the thg                         |                                                                                                   |                                                                                     |                                                                                                    |                                            |                                         |                 |            |                     |              |
| Or<br>Type          | ▲                                      | Notification                                                                                      | s                                                                                   |                                                                                                    |                                            |                                         |                 | Inh        | erited from         |              |
| Or<br>Type<br>State | <ul> <li>Trigger</li> </ul>            | Notification<br>When sens<br>> Email and                                                          | s<br>or state is Do<br>push notific                                                 | own for at least<br>cation to admin                                                                                 | 600 secor                                  | ds perform                              |                 | inh<br>©   | erited from<br>Root |              |
| Or<br>Type<br>State | Trigger                                | Notification<br>When sens<br>≻Email and<br>When sens<br>notification                              | s<br>or state is Do<br><b>push notific</b><br>or state is Do<br>and repeat          | own for at least<br>cation to admin<br>own for at least<br>every 0 minutes                                          | 600 secor<br>900 secor                     | ds perform<br>ds perform                | <u>no</u>       | inh<br>E   | erited from<br>Root |              |
| Or<br>Type<br>State | <ul> <li>Trigger</li> </ul>            | Notification<br>When sens<br>> Email and<br>When sens<br>notification<br>When cond<br>> Email and | s<br>push notific<br>or state is Do<br>and repeat<br>ition clears a<br>push notific | own for at least<br>cation to admin<br>own for at least<br>every 0 minutes<br>after a notificati<br>cation to admin | 600 secor<br>900 secor<br>3<br>on was trig | ds perform<br>ds perform<br>gered perfo | <u>no</u><br>rm | الله<br>ال | erited from<br>Root |              |

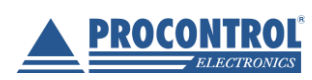

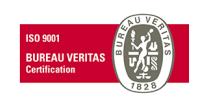

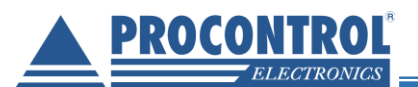

#### Figyelmeztetések globális ki vagy bekapcsolása

Kattintsunk a felső fejlécben lévő Setup menüre, majd ott az Account Settings ablakban a Notifications lehetőségre.

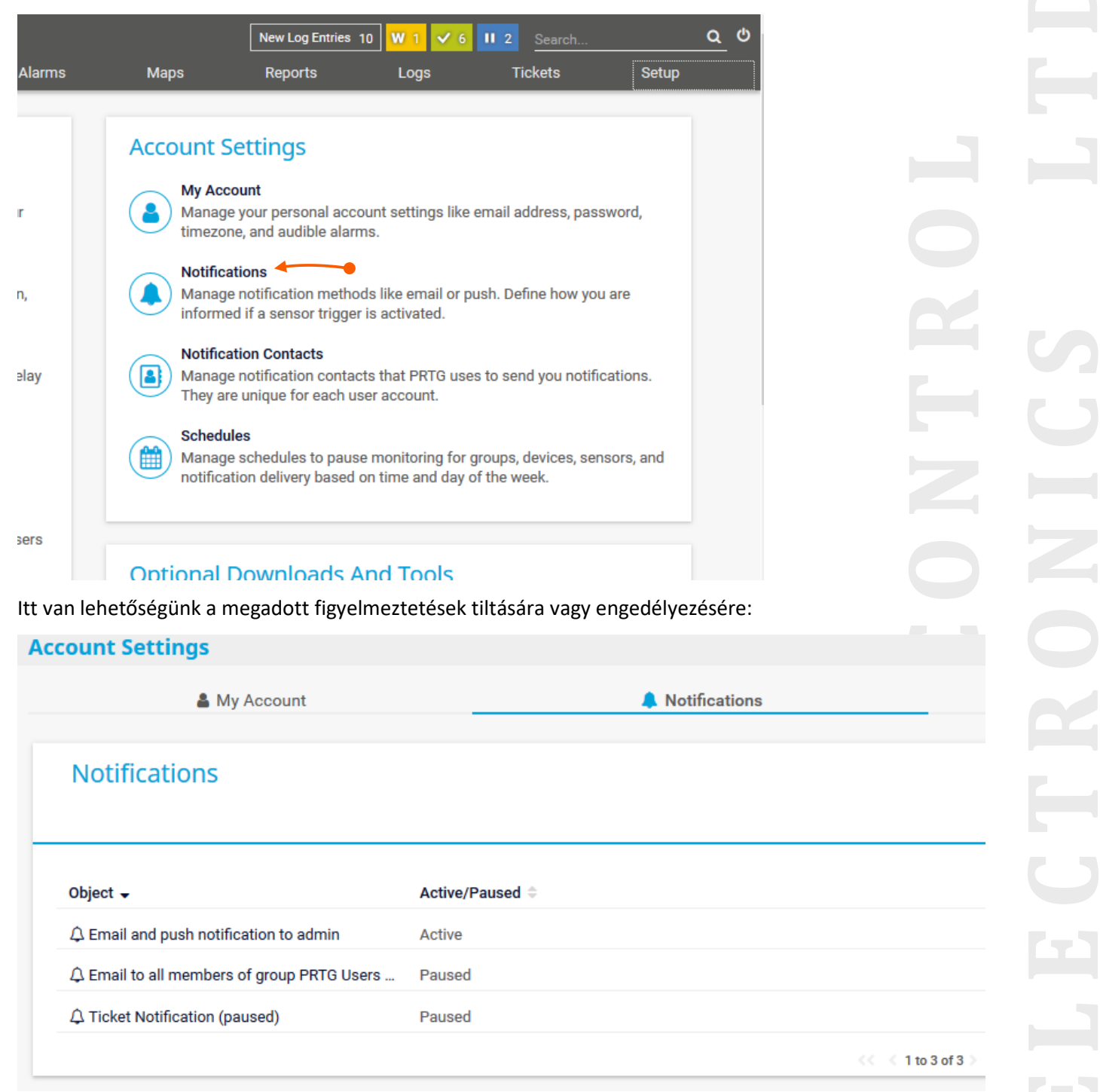

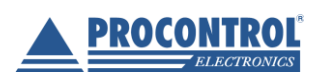

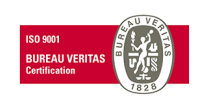

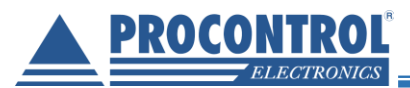

|                                  | -                                                   | 0        |  |
|----------------------------------|-----------------------------------------------------|----------|--|
| Settings                         | Comments                                            | History  |  |
| Cancel                           |                                                     |          |  |
| Basic Notification Setting       | s                                                   |          |  |
| Notification Name <sup>(1)</sup> | Email and push notification to admin                |          |  |
| Tags 🖲                           | 0                                                   |          |  |
| Status 0                         | Started                                             | Save     |  |
|                                  | OPaused                                             |          |  |
| Schedule <sup>(1)</sup>          | None                                                | ~        |  |
| Postpone <sup>(3)</sup>          | Discard notifications during paused status          |          |  |
|                                  | O Collect notifications and send them when reaction | ivated   |  |
| Notification Summarizati         | on                                                  |          |  |
| Method <sup>(i)</sup>            | Always notify ASAP, never summarize                 |          |  |
|                                  | O Send first DOWN message ASAP, then summaria       | ze       |  |
|                                  | ○ Send first DOWN and LIP message ASAP then s       | ummarize |  |

Az egyes sorokra kattintva újabb ablakra navigálunk, ahol további beállításokat tehetünk meg (mikor, kinek, milyen

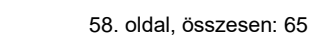

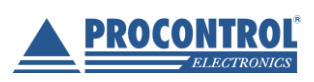

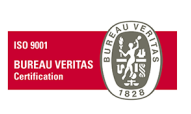

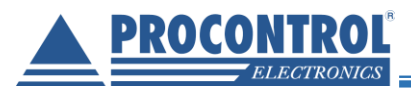

#### E-mail cím beállítása a figyelmeztetésekhez

A program telepítése során valószínűleg már beállítottuk az e-mail címünket, de lehetőség van ezt módosítani, vagy akár SMS küldést is beállítani.

Kattintsunk a felső fejlécben lévő Setup menüre, majd ott a System Administration ablakban a Notification Delivery lehetőségre.

| <b>N</b> Home | Devices                                                      | Libraries                                        | Sensors                                   | Alarms                         | Maps | Report   |
|---------------|--------------------------------------------------------------|--------------------------------------------------|-------------------------------------------|--------------------------------|------|----------|
| Setup         |                                                              |                                                  |                                           |                                |      |          |
| Sys           | tem Adminis                                                  | tration                                          |                                           |                                |      | Acc      |
|               | User Interface<br>Manage system s<br>website, Geo Map        | ettings for the web<br>s, web server, and g      | interface of PRTG<br>graphs.              | , including your               |      |          |
|               | Monitoring<br>Manage monitorin<br>similar and recom          | ng settings like scar<br>mended sensors d        | nning intervals, un<br>etection, and auto | usual detection,<br>discovery. |      |          |
|               | Notification Delivery of Manage delivery of servers) and SMS | ery <<br>f emails (direct del<br>notifications.  | livery, or over one o                     | or two SMTP relay              |      |          |
|               | Core & Probes<br>Manage settings f<br>integration, and hi    | or the core server,<br>storic data purging       | remote probes, Ac                         | tive Directory                 |      |          |
|               | User Accounts<br>Manage user acco                            | ounts for this PRTG                              | installation. You c                       | an add new users               | and  |          |
|               | User Groups                                                  |                                                  |                                           |                                |      | Op       |
|               | Manage user grou<br>objects in the devi                      | ps. With user group<br>ce tree.                  | ps, you can define                        | access rights to               |      |          |
| 0             | Administrative To<br>Perform administr                       | ols<br>rative actions like lo                    | oading lookups and                        | d restarting the PR            | RTG  | <b>1</b> |
|               | Cluster (Not Enab<br>Manage cluster no<br>Tool to enable Clu | <b>led)</b><br>odes and their conr<br>ster Mode. | nections. Use the F                       | RTG Administratio              | on   |          |
|               |                                                              |                                                  |                                           |                                |      | Sur      |

Ezután az alábbi ablak jelenik meg, a beállításainkat itt változtathatjuk meg:

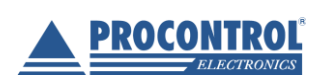

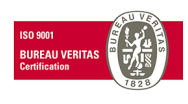

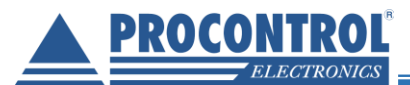

#### IPThermo SBC-301

| ystem Administration                   |                                                                                          |                                                      |                                                                      |                   | Q.                           |         |
|----------------------------------------|------------------------------------------------------------------------------------------|------------------------------------------------------|----------------------------------------------------------------------|-------------------|------------------------------|---------|
| User Interface Monitoring Notificati   | on Delivery Core                                                                         | 📑<br>& Probes                                        | E<br>User Accounts                                                   | Ser Groups        | ¢ <b>č</b><br>Administrative | e Tools |
| SMTP Delivery                          |                                                                                          |                                                      |                                                                      |                   |                              |         |
| SMTP Delivery Mechanism <sup>(9)</sup> | <ul> <li>Direct delivery us</li> <li>Use SMTP relays</li> <li>Use two SMTP re</li> </ul> | sing built-in en<br>server (recom<br>elay servers (p | nail server (default)<br>mended inside LANs<br>rimary and fallback s | /NATs)<br>server) |                              |         |
| Sender Email <sup>(1)</sup>            | This field is required                                                                   | L                                                    |                                                                      |                   | Save                         | 8       |
| Sender Name                            | PRTG Network Monit                                                                       | or                                                   |                                                                      |                   |                              |         |
| HELO Ident <sup>(6)</sup>              | GYULAI-GABOR-I7                                                                          |                                                      |                                                                      |                   |                              |         |
| SMS Delivery                           |                                                                                          |                                                      |                                                                      |                   |                              |         |
| Configuration Mode                     | 💿 Select an SMS pr                                                                       | rovider from a                                       | list of providers                                                    |                   |                              |         |
|                                        | O Enter a custom U                                                                       | JRL for a provi                                      | der not listed                                                       |                   |                              |         |
| Service Provider                       | www.bulksms.co.uk                                                                        | (Port 5567)                                          |                                                                      | ~                 |                              |         |
| User <sup>(1)</sup>                    |                                                                                          |                                                      |                                                                      |                   |                              |         |

Több felhasználó közül választhatunk, hogy kinek akarunk figyelmeztető e-mailt küldeni. A felhasználókat (és e-mail címeiket) a **Setup -> Account Settings -> Notification Contacts** ablakban adhatjuk meg.

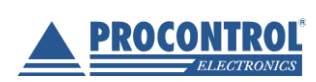

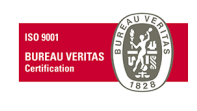

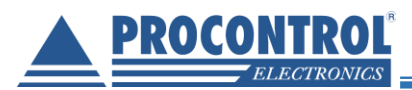

# Gyakran Ismételt Kérdések (GYIK) és hibajelenségek

| 1. Hogyan állíthatom át az<br>Az eszköz IP címét kétféle mó<br>a. Tibbo DS Manageren kere<br>b. A web felületen keresztül<br>Nyissuk meg az eszköz webla<br>$\overleftarrow{\leftarrow} \rightarrow \mathbb{C}$ (192.168.0.165                                                                                                    | <b>eszköz IP címét?</b><br>don lehet átállítani:<br>esztül (lásd: A készülék működésének próbája és az élesztés)<br>a <i>Hálózati beállítások</i> menüpontban:<br>pját. Kattintsunk a <i>Hálózati beállítások</i> menüpontra. |                     |  |
|----------------------------------------------------------------------------------------------------|----------------------------------------------------------------------------------------------------|---------------------|--|
| Construction Construction Co | Me Hői Pári ont alatt állíthatjuk be az IP címet. Amennyiben DHCP szervertő DHCP-n keresztül lehetőséget. Az alábbit kell, hogy lássuk:                                                                                       | szeretnénk IP címet |  |
| <ul> <li>Címkérés DHCP-n keresztül</li> <li>IP cím: 192.168.1.200</li> <li>Alhálózat: 255.255.0</li> <li>Átjáró: 192.168.1.254</li> <li>Broadcast cím: 192.168.1.255</li> <li>DNS szerver címe: 192.168.1.3</li> </ul>                                                                                                    | Nincs még érvényben!<br>254<br>alkalmazás Mentés                                                                                                    |                     |  |

Ha mi akarjuk megadni az eszköznek az IP címet, akkor vegyük ki a pipát a Címkérés DHCP-n keresztül lehetőségből, majd az IP cím szövegmezőbe írjuk be a kívánt IP címet. Érdemes a többi mezőt is kitölteni az IP címnek megfelelően. Egy példa:

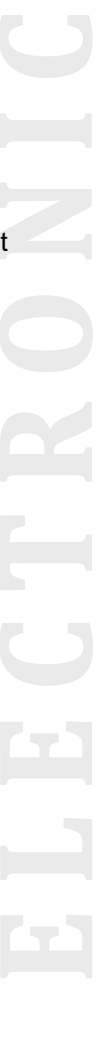

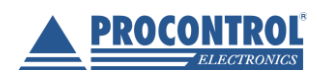

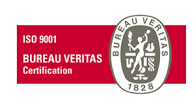

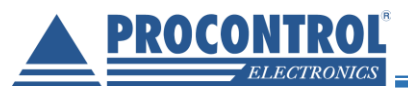

| 🖶 Hálózati beállítások |                |                      |  |  |  |  |  |
|------------------------|----------------|----------------------|--|--|--|--|--|
| Címkérés DHCP          | -n keresztül   |                      |  |  |  |  |  |
| IP cím: 192.168.0      | .20            | Nincs még érvényben! |  |  |  |  |  |
| Alhálózat: 255.25      | 5.255.0        |                      |  |  |  |  |  |
| Átjáró: 192.168.0      | .255           |                      |  |  |  |  |  |
| Broadcast cím: 19      | 92.168.0.255   |                      |  |  |  |  |  |
| DNS szerver címe:      | 192.168.0.24   |                      |  |  |  |  |  |
|                        |                |                      |  |  |  |  |  |
|                        | Mentés és alka | lmazás Mentés        |  |  |  |  |  |

Majd kattintsunk a Mentés és alkalmazás gombra.

#### 2. Honnan tudhatom, meg mi az eszköz aktuális IP címe?

Az eszköz LCD kijelzőjén leolvasható az eszköz IP címe, valamint a hálózat felderítő szolgáltatás (Tibbo DS Manager) segítségével is észlelhetjük az eszközt, és a DS Manager felületén leolvashatjuk az IP címet.

#### 3. Hogyan érem el az eszköz weblapját?

Nyisson meg egy böngészőt, majd egy új lapon írja be elérési útként az eszköz IP címét. "*Enter*" billentyű lenyomása után a weblap megjelenik. Példa (Mozilla Firefoxon):

| 🍯 New Tab                               | $\times$ +       |  |
|-----------------------------------------|------------------|--|
| $\leftrightarrow$ > C $\textcircled{a}$ | Q 192.168.1.200/ |  |

# 4. A web felület egyszerre kéri a bejelentkezési jelszót és felhasználó nevet, de közben kapcsolatszakadást is jelez a háttérben, és a bejelentkező ablak hol eltűnik, hol megjelenik.

Ez esetben a böngészőben zárja be a web felülethez tartozó weblapot, majd egy új lapon nyissa meg azt újra.

#### 5. Mi a web felülethez és a DS Managerhez tartozó jelszó? Hol tudom ezt a jelszót megváltoztatni?

A weblaphoz és a DS Managerhez tartozó jelszó gyárilag ki van kapcsolva (egyik felület sem kér jelszót). A két felülethez ugyanaz a jelszó tartozik. Ezt a jelszót a weben keresztül a *Rendszer -> Jelszó megváltoztatása* ablakban, illetve a DS Managerben változtathatjuk meg. Amennyiben valahol megváltoztattuk a jelszót, akkor a legutóbbi változtatás van érvényben.

#### 6. Hogyan változtathatom meg a web felület nyelvét?

A web felületen a jobb felső sarokban kattintással lehet választani a megadott nyelvek közül:

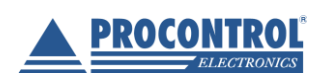

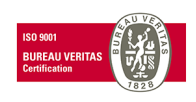

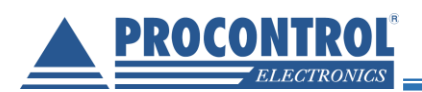

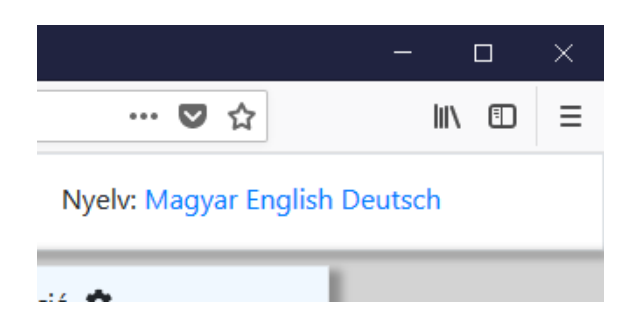

#### 7. Hogyan kell használni a Factory Reset gombot?

FIGYELEM! A gomb megnyomása nem csupán az eszköz újraindításával jár, hanem az addig megadott beállítások is elvesznek, és minden a gyári alapértékekre áll vissza.

Egy vékony (de nem éles vagy hegyes!) tárggyal a gombhoz vezető furatba be kell nyúlni, és azon keresztül be kell nyomni a gombot. Mivel a gomb nem nagy, ezért nem (vagy alig) lehet érezni a gomb kattanását. A gomb helyes megnyomása után pár másodperccel az eszköz újraindul és az LCD kijelző háttérvilágítása megszűnik.

#### 8. Firmware frissítés esetén megmaradnak-e a kézzel megadott beállítások (pl. IP cím, jelszó stb.)?

Igen, firmware frissítés esetén minden felhasználó által megadott beállítás megőrződik.

#### 9. A firmware frissítés után nem változott semmi, mi a teendő?

Előfordulhat olyan eset, hogy a firmware frissítés nem sikeres. Ez esetben kérjük, próbálja újra a firmware frissítését.

#### 10. Https-en keresztül használva a weboldalt a böngésző figyelmeztetést ad, hogy a weblap nem biztonságos.

Ez a jelenség normális. Mozilla Firefox esetén kattintsuk a *Speciális -> Kivétel hozzáadása* majd *a Biztonsági kivétel megerősítése* gombra (Microsoft Edge esetén *Részletek->Továbblépés a weblapra*, Google Chrome esetén pedig a *Speciális -> Tovább a(z) … webhelyre*).

#### 11. Az LCD kijelző háttérvilágítása működik, de a kijelzőn semmilyen karakter nem jelenik meg.

Ez esetben, kérjük, vegye el az eszköz tápellátását legalább 30 másodpercre, majd adjon újra tápellátást az eszköznek. (Fali dugasztáppal való működtetés esetén húzza ki a dugasztápot a fali hálózati csatlakozóból, majd 30másodperc után dugja vissza. Etherneten keresztül való működtetés esetén (PoE) húzza ki az UTP kábelt az eszközből, majd 30 másodperc után dugja vissza.)

# 12. A Factory Reset gomb megnyomása után az LCD kijelző "befagy" (a karakterek a RESET gomb megnyomása után nem változnak), és a kijelző háttérvilágítása megszűnik.

Ez a jelenség normális. Az eszköz automatikusan újra fog indulni a Factory Reset gomb megnyomása után. Mikor a kijelző háttérvilágítása újra megjelenik, a kijelzőn folyamatosan frissülő, aktuális adatok lesznek láthatóak.

#### 13. Egyéb probléma a web felülettel vagy az eszközzel.

Amennyiben a web felülettel történt probléma, kérjük, töltse újra a weblapot: a böngészőjében zárja be az eszközhöz tartozó weblapokat, majd egy új lapon nyissa meg újra az eszköz weblapját.

Ha egyéb problémája merült fel, vagy a weblap újraindítása nem segített, indítsa újra az eszközt. Ezt megteheti a web felületen keresztül, a *Rendszer -> Eszköz újraindítása -> Eszköz újraindítása* lehetőséggel, vagy az eszköz tápellátásának rövid megszüntetésével, majd újratáplálásával.

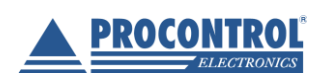

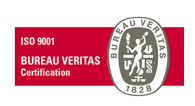

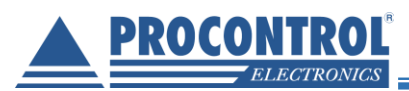

# Kalibrálási igazolás

| PROCONTROL                                                                                       | <b>ONTROL</b> <sup>*</sup><br><i>Electronics</i><br>Elektronika Kft.                                                | KALIBRÁLÁ                                                                                                    | si igazolás                                                                                                    | Telefon:<br>Fax:<br>Cím:<br>E-mail:                                                        | +36 62-444<br>+36 62-444<br>6725 Szeg<br>info@proc        | 4-007<br>4-181<br>ed, Cserepes sor 9/b<br><u>ontrol.hu</u>                            |
|--------------------------------------------------------------------------------------------------|----------------------------------------------------------------------------------------------------|----------------------------------------------------------------------------------------------------|----------------------------------------------------------------------------------------------------|--------------------------------------------------------------------------------------------|-----------------------------------------------------------|---------------------------------------------------------------------------------------|
|                                                                                                  | A kal                                                                                                    | l <b>ibrálás tárgya:</b> Fél<br>Gyårtó: Prc<br>Típus: IPT                                                                                                   | vezető hőmérő<br>control Kft.<br><sup>-</sup> hermo SBC-301x01                                                                                        |                                                                                            |                                                           |                                                                                       |
|                                                                                                  | A kalibrála                                                                                                    | <b>ás helye, ideje:</b> PR<br>Kal                                                                                                    | OCONTROL Kft. Sze<br>libráló Laboratórium                                                                                                    | ged                                                                                        |                                                           |                                                                                       |
| A kalibrálásnál                                                                                  | alkalmazott etalono                                                                                                 | ok:                                                                                                    | Máráotartamány (*                                                                                                    | ()                                                                                         | nosító                                                    | Bizopuítvány ozáma                                                                    |
| Hőmérő                                                                                           | Kvalitronic GMH 3                                                                                                   | 210, érzékelő: GTL 130                                                                                                    | -65+600                                                                                                    | 37                                                                                         | 1/08-H                                                    | Kvalifik H88446                                                                       |
| A kalibrálás mó<br>A kalibrálás kör<br>Kalibrálási Bizon<br>kalibrálásról rend                   | r <b>ülménye</b> i:<br>rülményei:<br>yítvány az MSZ EN I<br>jelhető.                                                | ROCONTROL Kft. KE-H<br>Hőmérséki<br>Páratartalo<br>SO/IEC 17025:2005 nei                                                                                    | -01/1 számú kalibrálá<br>et: 23 -<br>m: 45 -<br>mzetközi szabvány sz                                                                                  | si eljárása szerin<br>23 °C<br>45 %<br>erint a Procontri                                   | t.                                                        |                                                                                       |
| A kalibrációs biz<br>megfelel az MSZ<br>A standard méré<br>mérési bizonytala<br>manyar változate | onyítvány mérési ere<br>2 EN ISO/IEC 17025:<br>asi bizonytalanság a ľ<br>anság kifejezéséhez                        | dményei visszavezethel<br>2005 nemzetközi szabv<br>Nemzeti Akkreditáló Tes<br>' (a "Guide to the expres                                                     | tőek a Nemzetközi Eg<br>ány szerinti mérésteci<br>tület által kiadott NAR<br>ssion of uncertainty in                                                  | ységrendszerre<br>nnikai igazolási r<br>-EA-4/02 ajánlás<br>measurement", r                | (SI). Valame<br>endszernek.<br>e és az azon<br>öviden GUN | imaban végzett<br>nnyi kalibrációs eljárás<br>alapuló "Útmutató a<br>1 című kiadvány  |
| A kalibrációs biz<br>megfelel az MSZ<br>A standard méré<br>mérési bizonytal<br>magyar változata  | onyítvány mérési ere<br>? EN ISO/IEC 17025:<br>si bizonytalanság a ľ<br>anság kifejezéséhez<br>a) c. dokumentum ala | dményei visszavezethel<br>2005 nemzetközi szabv<br>Nemzeti Akkreditáló Tes<br>' (a "Guide to the expres<br>apján lett meghatározva.<br>Proconth<br>6725 Sze | tőek a Nemzetközi Eg<br>ány szerinti mérésteci<br>tület által kiadott NAR<br>ssion of uncertainty in<br>nol Elektronika Kfr.<br>ged, Carrepes aor 9/B | ységrendszerre<br>-EA-4/02 ajánlás<br>measurement", r<br><i>Journo</i><br>Kov<br>Minőségir | (SI). Valame<br>endszernek.<br>e és az azon<br>öviden GUN | Imaban végzett<br>Innyi kalibrációs eljárás<br>alapuló "Útmutató a<br>1 című kiadvány |

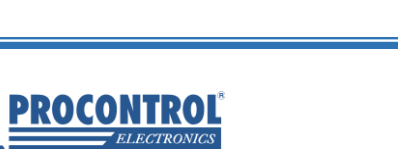

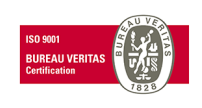

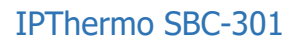

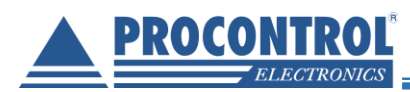

# Kapcsolat a gyártóval

Amennyiben megjegyzése, kérdése merül fel, bármilyen problémája van a programmal kapcsolatban, az alábbiak szerint veheti fel velünk a kapcsolatot:

#### **Procontrol Electronics Ltd.**

www.procontrol.hu 6725 Szeged, Cserepes sor 9/b Tel: (62) 444-007 Fax: (62) 444-181 Email: info kukac procontrol pont hu

#### Hibajelentés

Email: service kukac procontrol pont hu

Kérjük, hogy a programmal kapcsolatos problémáikat, igényeiket lehetőleg írásban közöljék, minél részletesebb és világosabb módon. Köszönjük!

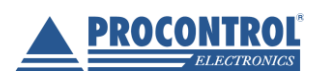

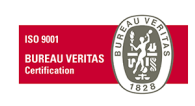